# SIEMENS

Industry Online Support

-

NEWS

# Central User Management

SIMATIC User Management Component (UMC)

https://support.industry.siemens.com/cs/ww/en/view/109780337

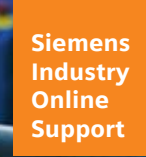

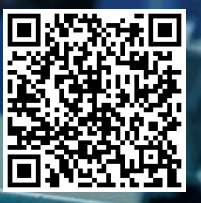

# Legal information

#### Use of application examples

Application examples illustrate the solution of automation tasks through an interaction of several components in the form of text, graphics and/or software modules. The application examples are a free service by Siemens AG and/or a subsidiary of Siemens AG ("Siemens"). They are non-binding and make no claim to completeness or functionality regarding configuration and equipment. The application examples merely offer help with typical tasks; they do not constitute customer-specific solutions. You yourself are responsible for the proper and safe operation of the products in accordance with applicable regulations and must also check the function of the respective application example and customize it for your system.

Siemens grants you the non-exclusive, non-sublicensable and non-transferable right to have the application examples used by technically trained personnel. Any change to the application examples is your responsibility. Sharing the application examples with third parties or copying the application examples or excerpts thereof is permitted only in combination with your own products. The application examples are not required to undergo the customary tests and quality inspections of a chargeable product; they may have functional and performance defects as well as errors. It is your responsibility to use them in such a manner that any malfunctions that may occur do not result in property damage or injury to persons.

#### **Disclaimer of liability**

Siemens shall not assume any liability, for any legal reason whatsoever, including, without limitation, liability for the usability, availability, completeness and freedom from defects of the application examples as well as for related information, configuration and performance data and any damage caused thereby. This shall not apply in cases of mandatory liability, for example under the German Product Liability Act, or in cases of intent, gross negligence, or culpable loss of life, bodily injury or damage to health, non-compliance with a guarantee, fraudulent non-disclosure of a defect, or culpable breach of material contractual obligations. Claims for damage typical of the type of agreement, unless liability arises from intent or gross negligence or is based on loss of life, bodily injury or damage to not imply any change in the burden of proof to your detriment. You shall indemnify Siemens against existing or future claims of third parties in this connection except where Siemens is mandatorily liable.

By using the application examples you acknowledge that Siemens cannot be held liable for any damage beyond the liability provisions described.

#### Other information

Siemens reserves the right to make changes to the application examples at any time without notice. In case of discrepancies between the suggestions in the application examples and other Siemens publications such as catalogs, the content of the other documentation shall have precedence. The Siemens terms of use (<u>https://support.industry.siemens.com</u>) shall also apply.

#### Security information

Siemens provides products and solutions with Industrial Security functions that support the secure operation of plants, systems, machines and networks.

In order to protect plants, systems, machines and networks against cyber threats, it is necessary to implement – and continuously maintain – a holistic, state-of-the-art industrial security concept. Siemens' products and solutions constitute one element of such a concept.

Customers are responsible for preventing unauthorized access to their plants, systems, machines and networks. Such systems, machines and components should only be connected to an enterprise network or the Internet if and to the extent such a connection is necessary and only when appropriate security measures (e.g. firewalls and/or network segmentation) are in place.

For additional information on industrial security measures that may be implemented, please visit <a href="https://www.siemens.com/industrialsecurity">https://www.siemens.com/industrialsecurity</a>.

Siemens' products and solutions undergo continuous development to make them more secure. Siemens strongly recommends that product updates are applied as soon as they are available and that the latest product versions are used. Use of product versions that are no longer supported, and failure to apply the latest updates may increase customer's exposure to cyber threats.

To stay informed about product updates, subscribe to the Siemens Industrial Security RSS Feed at: <u>https://www.siemens.com/industrialsecurity</u>.

# **Table of contents**

| Lega | l informat                                                      | tion                                                                                                    | 2                                |  |
|------|-----------------------------------------------------------------|----------------------------------------------------------------------------------------------------|----------------------------------|--|
| 1    | Introduc                                                        | tion                                                                                                    | 4                                |  |
| 2    | Principle of Operation                                          |                                                                                                    |                                  |  |
|      | 2.1                                                             | Advantages and Benefits of Central User Management                                                                                                    | 5                                |  |
|      | 2.2                                                             | Central user management for SIEMENS Digital Industries                                                                                                    | 7                                |  |
|      | 2.3                                                             | UMC fundamentals and terminology                                                                                                    | 8                                |  |
| 3    | Enginee                                                         | ring                                                                                                    | 14                               |  |
|      | 3.1                                                             | Installation                                                                                                    | 15                               |  |
|      | 3.2<br>3.2.1<br>3.2.2<br>3.2.2.1<br>3.2.2.2<br>3.2.2.3<br>3.2.3 | Configuration<br>Integrating UMC ring server PC into the domain<br>Install UMC and configure UMC ring server<br>Variant for TIA Portal installation<br>Variant for the SINEC NMS installation<br>Set up access to the UMC WBM over HTTPS<br>Set up a secondary UMC ring server | 16<br>19<br>19<br>23<br>33<br>37 |  |
| 4    | UMC Op                                                          | eration                                                                                                    | 39                               |  |
| 5    | Useful information                                              |                                                                                                    |                                  |  |
|      | 5.1                                                             | Creating an SSL certificate in XCA                                                                                                    | 44                               |  |
|      | 5.2                                                             | Exporting SSL certificate from XCA                                                                                                    | 49                               |  |
|      | 5.3                                                             | Importing SSL certificate on the UMC ring server PC                                                                                                    | 51                               |  |
|      | 5.4<br>5.4.1<br>5.4.2                                           | Installing the SSL certificate on the UMC ring server PC<br>Export certificate from the web browser<br>Install certificate on the UMC ring server PC                                                                                                    | 53<br>53<br>57                   |  |
|      | 5.5                                                             | Single sign-on (SSO) to UMC via IP address instead of host name                                                                                                    | 60                               |  |
|      | 5.6                                                             | Changing the PC name                                                                                                    | 62                               |  |
|      | 5.7                                                             | Downgrading a server to an agent                                                                                                    | 63                               |  |
|      | 5.8                                                             | Connecting application to the UMC ring server                                                                                                    | 63                               |  |
|      | 5.9                                                             | Password policies in UMC                                                                                                    | 64                               |  |
|      | 5.10<br>5.10.1<br>5.10.2<br>5.10.3                              | Troubleshooting<br>Error when running "UMConf.exe"<br>Domain group appears in UMC as "Undefined"<br>Members of domain groups are not imported into UMC                                                                                                    | 66<br>66<br>66<br>68             |  |
| 6    | Appendix                                                        |                                                                                                    |                                  |  |
|      | 6.1                                                             | Service and support                                                                                                    | 70                               |  |
|      | 6.2                                                             | Industry Mall                                                                                                    | 71                               |  |
|      | 6.3                                                             | Links and literature                                                                                                    | 71                               |  |
|      | 6.4                                                             | Change documentation                                                                                                    | 71                               |  |

# 1 Introduction

#### Overview

Efficient user management is an essential part of every security concept. The User Management Component (UMC) enables the system-wide, central maintenance of users with an optional connection to Microsoft Active Directories. Person-specific assignment of roles and permissions minimizes maintenance effort while achieving a high level of transparency. Central user management thus represents the basis for efficient, thorough administration of personalized access permissions within the system. This can significantly reduce security risks.

UMC allows the establishment of central user management. This means that you can define and manage users and user groups across software and devices. Users and user groups can also be transferred from a Microsoft Active Directory (AD).

You can import the central users and user groups into the various applications or use them as temporary users.

#### What we show in this document

In this application example, you will learn the functions and usage of UMC. You will get a general overview of UMC, as well as how to install and set up this component.

Further documents describe how the following applications are connected to UMC:

- SINEMA RC
- SINEC NMS
- WinCC Unified
- TIA Portal
- WinCC Runtime Advanced

Figure 1-1

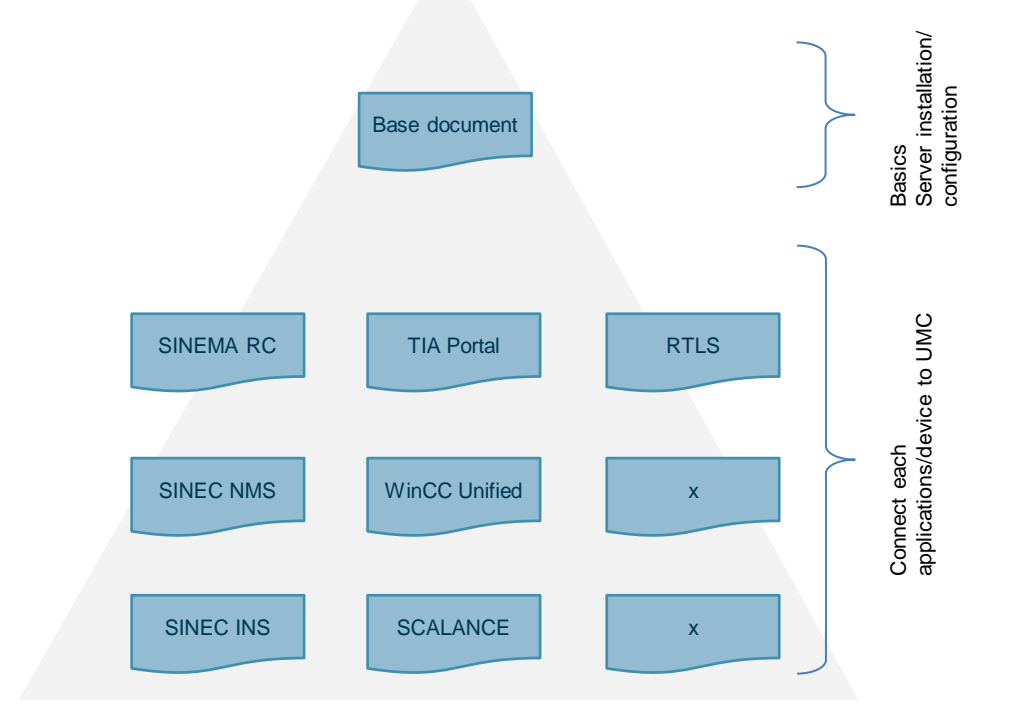

# 2 Principle of Operation

### 2.1 Advantages and Benefits of Central User Management

The international standard IEC 62443 deals with cyber security in industrial automation systems. In the standard system, the following topics, among others, are of decisive importance:

- Authentication
- Authorization
- Central User Management

It must be possible to identify users (authentication) and to grant appropriate permissions on the system depending on the person (authorization).

Decentralized user management, where users are stored locally on each system or component, is inefficient for larger systems and cannot be managed in the long run. Therefore, Central User Management is of utmost importance.

With Central User Management, the components need only forward the authentication request to the control center and, if the response is successful, grant access from the control center (depending on authorization).

**Note** The User Management and Access Control concept (UMAC) states that user management takes place in UMC, but permissions management happens locally in the application.

Siemens AG 2022 All rights reserved

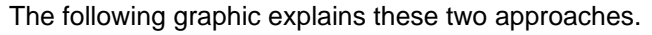

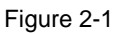

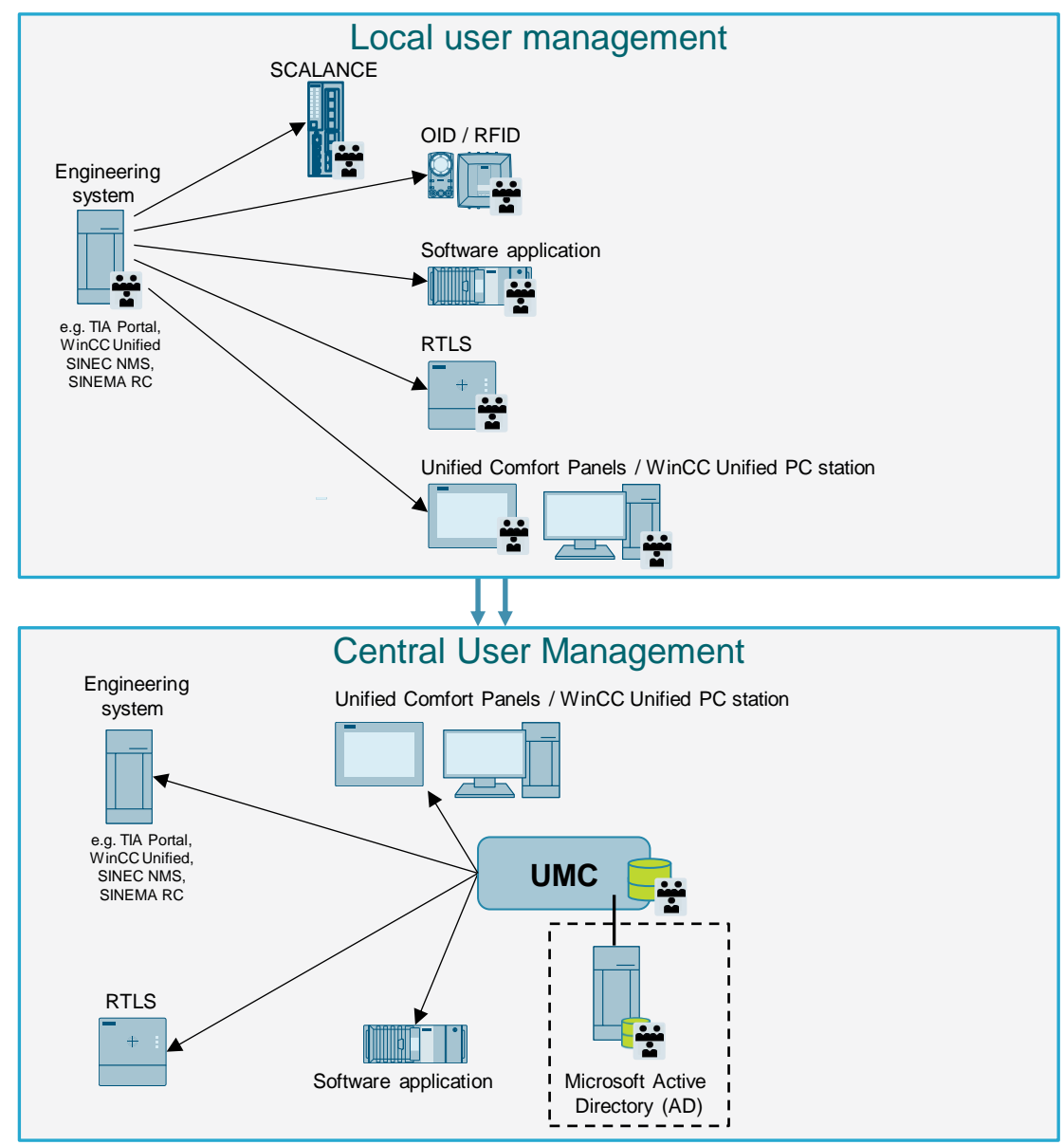

# 2.2 Central user management for SIEMENS Digital Industries

A sample of the components that can be operated with UMC is shown in the following Table: Table 2-1

| Product                         | UMC function                                                                                                    |
|---------------------------------|----------------------------------------------------------------------------------------------------|
| TIA Portal                      | The TIA Portal imports the required users and user groups from the UMC and enables the assignment of roles with functional permissions for Engineering and Runtime.                                                                                                    |
| WinCC Unified                   | The Engineering System imports the required users and user groups from the UMC and enables the assignment of roles with functional permissions for Engineering and Runtime.                                                                                                    |
|                                 | It is possible to use these users for Runtime, on Unified Comfort Panels, and on WinCC Unified PCs.                                                                                                    |
| WinCC Runtime<br>Advanced       | WinCC Advanced Runtime can be connected to UMC via SIMATIC Logon<br>Remote Authentication (SLRA) or via the additional software PM-Logon. The<br>Engineering System imports the users and user groups from UMC and enables<br>the assignment of roles with function permissions for Runtime. |
| SINEC NMS / INS                 | SINEC imports the users and assigns them the desired configuration permissions.                                                                                                    |
| SINEMA Remote<br>Connect Server | With SINEMA Remote Connect Server, access to remote components and system sections is controlled. The users can be divided into groups.                                                                                                    |
| SIMATIC PCS neo                 | The use of UMC is mandatory for SIMATIC PCS neo and is installed automatically. The UMC is integrated in the "Administration Console".                                                                                                    |
| SIMATIC RTLS                    | The SIMATIC RTLS Locating Manager is connected to the UMC using the "User Configuration" client and imports the desired users and groups.                                                                                                    |

The detailed description of the connection of the individual components can be found in the entry <u>109780337</u>. Detailed descriptions will be available successively.

# 2.3 UMC fundamentals and terminology

#### Important UMC terms

In the following Table, you will find the most important UMC terms.

Table 2-2

| UMC term                      | Description                                                                                                    |
|-------------------------------|----------------------------------------------------------------------------------------------------|
| UMC ring server               | This is the domain server that manages all logins. Users and groups are<br>created in UMC via a web interface or imported from a Microsoft Active<br>Directory into UMC. The users created in UMC are imported into the desired<br>applications. In the application, the roles and permissions for the application<br>are created and assigned to the imported user.<br>A UMC ring server is configured by default with the console application<br>"umconf.exe". |
| UMC server                    | This is a server that works in "deprecated" mode when it is not connected to a UMC ring server. The deprecated mode still allows for authentication functions, but not user management. In addition, it offers the option of performing authentication offline in the event of a connection failure. The UMC server is also available with the "Run Time" feature as a UMC "Run Time" Server.                                                                    |
| UMC Agent                     | This is a client that is connected to the UMC server. With each login, it checks the login data on the server.                                                                                                    |
| Microsoft Active<br>Directory | For example, a Microsoft Active Directory manages the users associated with<br>all the employees in a company. These users can later be imported into the<br>UMC server. A Microsoft Active Directory is specifically for Windows operating<br>systems.                                                                                                    |
| UMAC                          | UMAC stands for "User Management & Access Control" and describes not only user management but also access management.                                                                                                    |

#### Login process via UMC

The UMC server receives the login requests of the connected applications and checks the entered user data. The application then receives a response on whether the login data is correct. If this is the case, it will approve the login.

Permissions management is not performed in UMC. In UMC, it is decided whether a user has access to the desired component and whether the access data is correct. In the application or component, permissions management remains as normal.

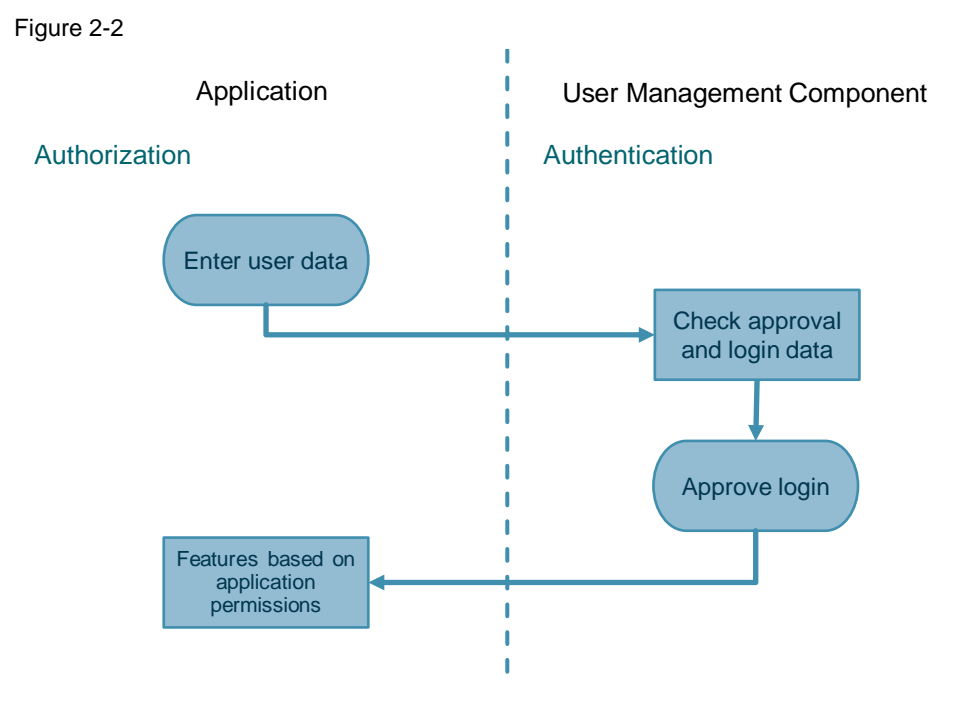

#### UMC architecture

The UMC structure consists of at least one UMC ring server and one UMC Agent. Any redundancy between UMC ring servers is possible. The use of UMC servers in the network serves to distribute the load during logins.

The setup with redundant servers can also be used for load distribution. In this way, load spikes in large domains can be distributed across different UMC servers.

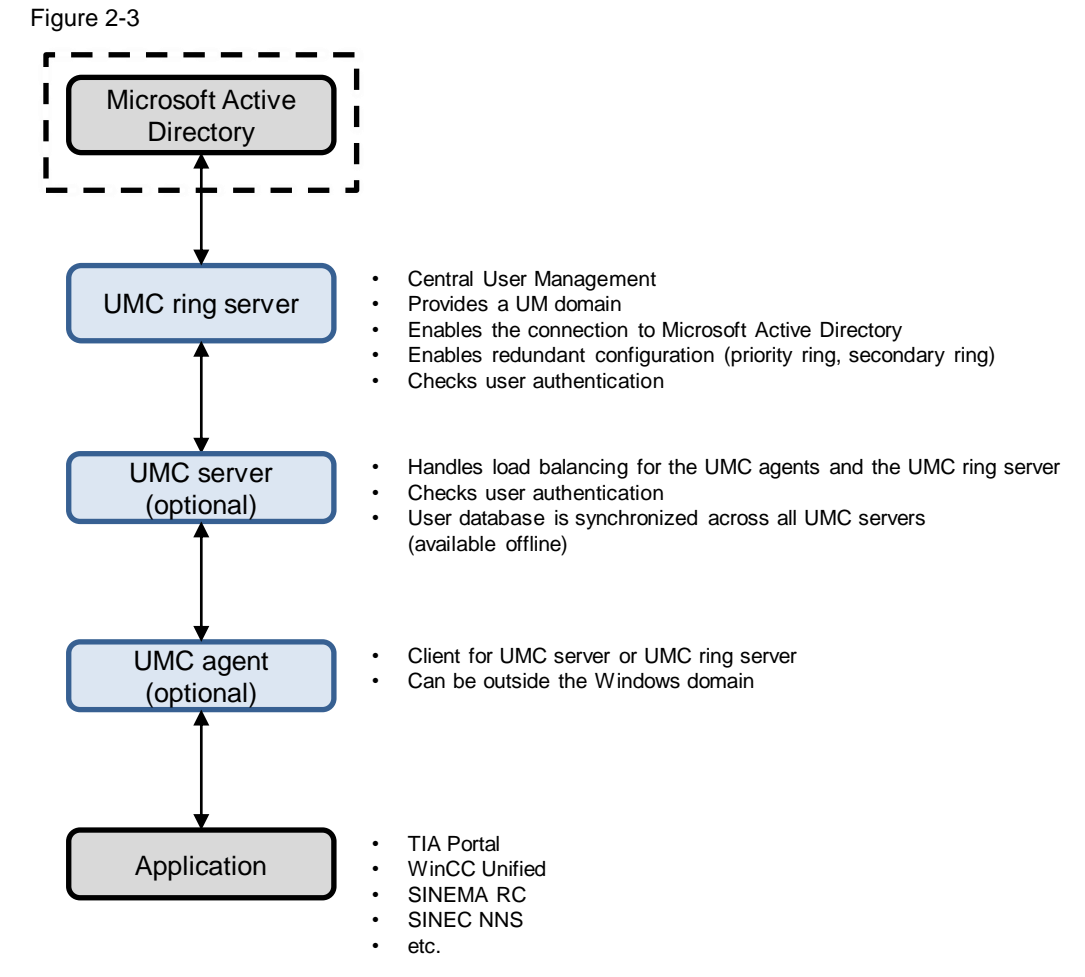

#### Connecting the application to UMC

The application can be connected to UMC in various ways:

• Application, UMC ring server and Microsoft Active Directory

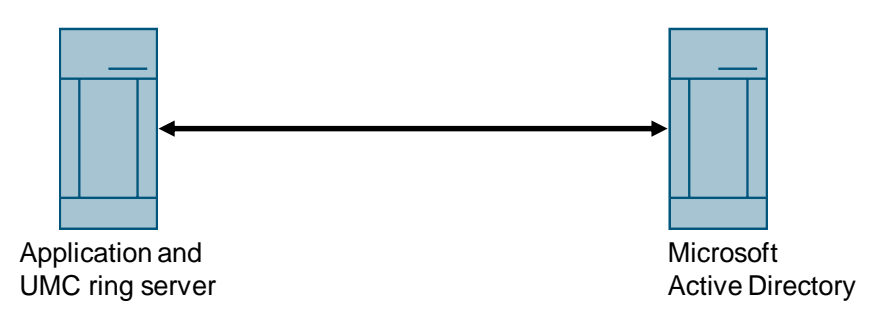

Application, UMC server and UMC ring server

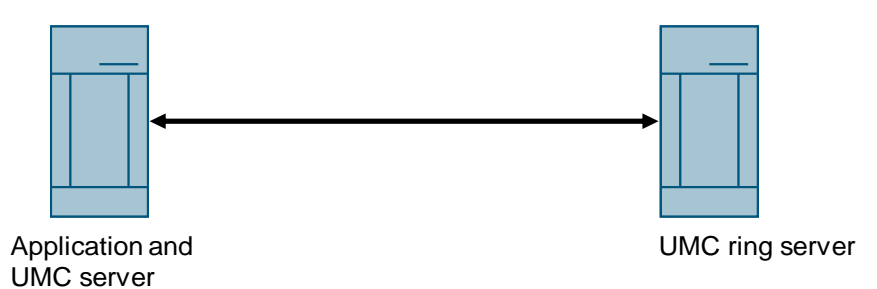

• Application, UMC agent, UMC server or UMC ring server

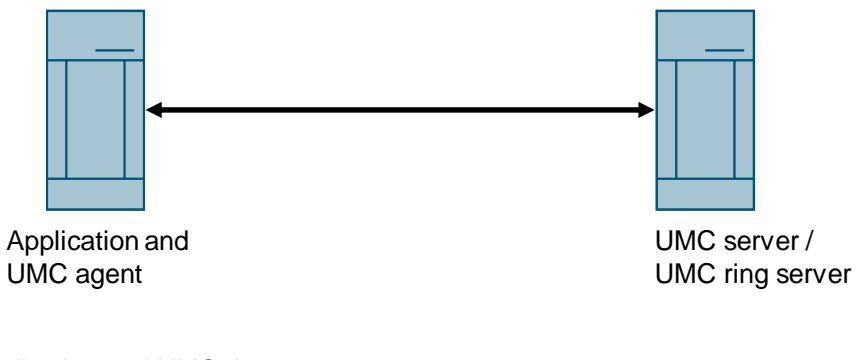

• Application and UMC ring server

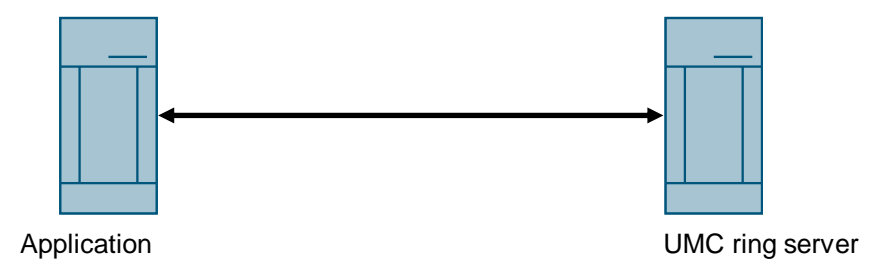

Note

The UMC component belonging to the application must be installed on the same PC as the application.

#### **UMC** interfaces

The following graphic shows an overview of the available UMC interfaces and which components from the SIMATIC product range use them.

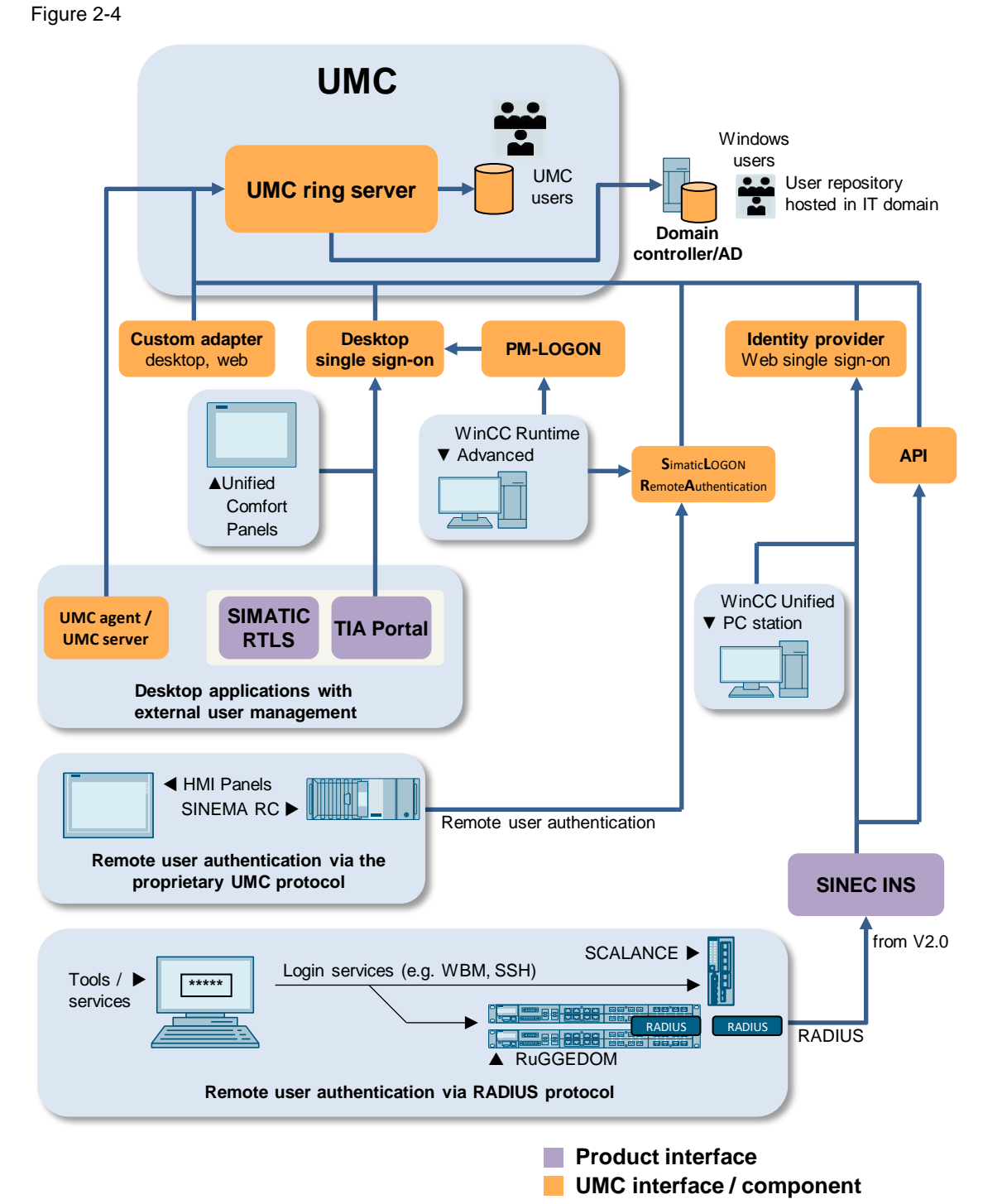

© Siemens AG 2022 All rights reserved

#### License information

Note

Licenses are required for the use of UMC. Up to 10 user accounts can be managed without a license. This allows you to test the UMC included in your product at no additional cost.

Additional user accounts are licensed per Rental License (e. g. up to 100 user accounts), which includes royalty-free usage (e. g. 10 users), etc.

Table 2-3

| License                                                                               | Item number        |
|---------------------------------------------------------------------------------------|--------------------|
| User Management Component (UMC) with 10 or fewer user accounts                        | license-free       |
| Rental License for 100 user accounts and 365 days Certificate of License to download  | 6ES7823-1UE30-0YA0 |
| Rental License for 4000 user accounts and 365 days Certificate of License to download | 6ES7823-1UE10-0YA0 |

You may need additional licenses to connect an application. This is the case with SINEMA Remote Connect Server, for example.

# 3 Engineering

#### Introduction

In the following section, we show you the complete installation and configuration of a redundant UMC ring server with a Microsoft Active Directory (AD) connection. This structure is used in the descriptions of the individual components.

Figure 3-1

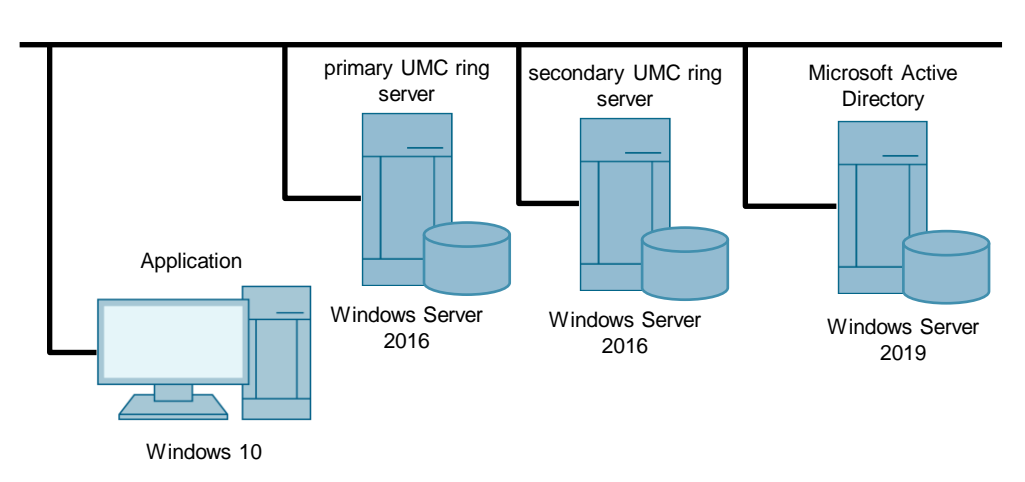

# Example users and groups

The following UMC users with their associated groups are used in the example.

| Table | 3-1         |
|-------|-------------|
| Iable | <b>J</b> -1 |

| Users                  | Groups                        |
|------------------------|-------------------------------|
| Admin                  | Administrator (UMC)           |
| MYCORP\John.Doe        | Administrators, Domain Admins |
| MYCORP\UmcUser         | UM_Users, Domain Users        |
| MYCORP\ServiceEngineer | Engineers, Domain Users       |
| MYCORP\Administrator   | Administrators, Domain Admins |
| Bob                    | UMC_User (UMC)                |

## 3.1 Installation

#### Installation files for the UMC server

The installation files for the User Management Component (UMC) can be found in the following installation packages:

TIA Portal

A stand-alone installation of UMC is possible. The installation file "TIA\_UMC\_V2.exe" for UMC and the English documentation for UMC can be found on the TIA Portal installation disk (DVD 2) in the folders "Support" and "Documentation". When TIA Portal is installed, UMC is installed automatically.

WinCC Unified

A stand-alone installation of UMC is possible. The installation file "TIA\_UMC\_V2.exe" for UMC and the English documentation for UMC can be found on the TIA Portal installation disk (DVD 2) in the "Support" and "Documents" folders. When installing WinCC Unified, UMC is installed automatically.

- SINEMA RC Client Installation Package The installation package includes the UMC server.
- SINEC NMS The UMC can be optionally selected during the installation of SINEC NMS.
- PCS neo The UMC is automatically installed and integrated into the Administration Console.

#### Used installation file

In this example, we install the UMC ring server as a stand-alone version. This installation is demonstrated using two examples because there are differences in the installation between the TIA Portal and SINEC NMS installation packages.

### 3.2 Configuration

#### Overview

If a Microsoft Active Directory exists in your network, the UMC can be linked to it. After you have installed and set up the Microsoft Active Directory, carry out the basic configuration of the UMC ring server using the respective console.

#### Requirements

The following devices are used in this application example:

- 1 PC with Windows Server 2019 for the Microsoft Active Directory
- 2 PCs with Windows Server 2016 for the redundant UMC ring servers
- Network construction as in the introduction in Figure 3-1 is shown.

#### 3.2.1 Integrating UMC ring server PC into the domain

#### Requirements

- You have installed a Microsoft Active Directory on a PC and created a domain (e. g., "mycorp.com").
- You have created the required users and groups. In the example, the following domain users are used in the corresponding domain groups: Table 3-2

| User "MYCORP\"   | Groups                        |
|------------------|-------------------------------|
| John Doe         | Administrators, Domain Admins |
| Service engineer | Engineers                     |
| UmcUser          | UM_USERS                      |
| Administrator    | Administrators, Domain Admins |

Note

So that the UMC Ring Server PC can connect to the Microsoft Active Directory, it is necessary for the UMC Ring Server PC to be in the same domain as the PC on which the Microsoft Active Directory is installed.

SIMATIC User Management Component (UMC) Article ID: 109780337, V2.2, 04/2022

#### Instructions

After installing the operating system on the UMC ring server PC, perform the following steps to join it to the domain of the PC where Microsoft Active Directory is installed.

- 1. Open the menu "Control Panel > System" on the UMC server PC in Windows.
- 2. Click "Change settings".

| The "System Properties" of     | lialog opens.                                             |                                        |                         |  |
|--------------------------------|-----------------------------------------------------------|----------------------------------------|-------------------------|--|
| 🗾 System                       |                                                           |                                        | – 🗆 🗙                   |  |
| 🔶 🚽 🔨 🛧 🔛 > Control Pane       | I > All Control Panel Items >                             | System V Ö Search G                    | Control Panel 🔎         |  |
| File Edit View Tools Help      |                                                           |                                        |                         |  |
| Control Panel Home             | View basic information                                    | about your computer                    | • (2)                   |  |
| Device Manager Windows edition |                                                           |                                        |                         |  |
| 💎 Remote settings              | Windows Server 2016 Stand                                 | lard                                   |                         |  |
| Advanced system settings       | © 2016 Microsoft Corporat<br>rights reserved.             | tion. All 📕 Windows S                  | erver <sup>.</sup> 2016 |  |
|                                | System                                                    |                                        |                         |  |
|                                | Processor:                                                | Intel(R) Xeon(R) CPU E7-4850 v3 @ 2.20 | OGHz 2.19 GHz           |  |
|                                | Installed memory (RAM):                                   | 8,00 GB                                |                         |  |
|                                | System type: 64-bit Operating System, x64-based processor |                                        |                         |  |
|                                | Pen and Touch:                                            | No Pen or Touch Input is available for | this Display            |  |
|                                | Computer name, domain, and                                | workgroup settings                     |                         |  |
|                                | Computer name:                                            | UMC-Server                             | Change settings         |  |
|                                | Full computer name:                                       | UMC-Server                             |                         |  |
| See also                       | Computer description:                                     |                                        |                         |  |
| Security and Maintenance       | Workgroup:                                                | WORKGROUP                              | ·                       |  |

- 3. Click the "Change" button. The "Computer Name/Domain Changes" dialog opens.
- 4. Select the option for the UMC ring server PC to be a member of the "domain".
- 5. Enter the name of the domain (e.g., "mycorp.com").

**Note** The UMC ring server PC must be a member of the domain of the PC on which Microsoft Active Directory is installed.

6. Apply this setting with "OK". A login dialog appears.

| Computer Name Hardw                              | are Advanced Remote                                        | Computer Name/Domain Changes X                                                                                    |  |  |
|--------------------------------------------------|------------------------------------------------------------|----------------------------------------------------------------------------------------------------|--|--|
| Windows use<br>on the netwo                      | is the following information to identify your computer rk. | You can change the name and the membership of this<br>computer. Changes might affect access to network resources. |  |  |
| Computer description:                            | UMC Server PC                                              |                                                                                                    |  |  |
|                                                  | For example: "IIS Production Server" or                    | Computer name:                                                                                                    |  |  |
| Full computer name:                              | Accounting Server .<br>UMC-Server                          | UMC-Server                                                                                                    |  |  |
| Workgroup: WORKGROUP                             |                                                            | Full computer name:<br>UMC-Server                                                                                 |  |  |
| To rename this compute<br>workgroup, click Chang | e. Change its domain or Change                             | More                                                                                                    |  |  |
|                                                  | 4                                                          | Wented of  Domain:  mycorp.com  Workgroup:  WORKGROUP                                                             |  |  |

7. Enter the login data of the user "John Doe".

#### 8. Click on "OK".

A message appears stating that the user "John Doe" successfully logged into the "myCorp.com" domain.

| Windows Security                                            | ×                                 |
|-------------------------------------------------------------|-----------------------------------|
| Computer Name/Domain Ch                                     | anges                             |
| Enter the name and password of an ac<br>to join the domain. | count with permission             |
| John.Doe                                                    | Computer Name/Domain Changes X    |
|                                                             | Welcome to the mycorp.com domain. |
| Domain: mycorp.com                                          |                                   |
| ОК                                                          | ОК                                |
|                                                             |                                   |

9. Restart your UMC ring server PC. If the domain user "John.Doe" can log in on the UMC ring server PC, then the UMC ring server PC is successfully logged in to the domain.

#### Result

The UMC ring server PC is integrated into the domain "mycorp.com" and it can import users and groups from the Microsoft Active Directory.

Next, set up the UMC ring server.

#### 3.2.2 Install UMC and configure UMC ring server

Use the UMC installation file provided by TIA Portal or SINEC NMS. The installation and setup of UMC depends on the UMC installation file used.

3.2.2.1 Variant for TIA Portal installation

The IIS configuration, as well as the IIS components necessary for the UMC installation are described in the manual "UMC\_InstallationManual".

The manual "UMC\_InstallationManual" can be found in the installation path "...\UserManagement\Documentation".

#### Installation

Note

- 1. Run the installation file "TIA\_UMC\_V2.exe".
- 2. Unzip the installation file and run the setup.

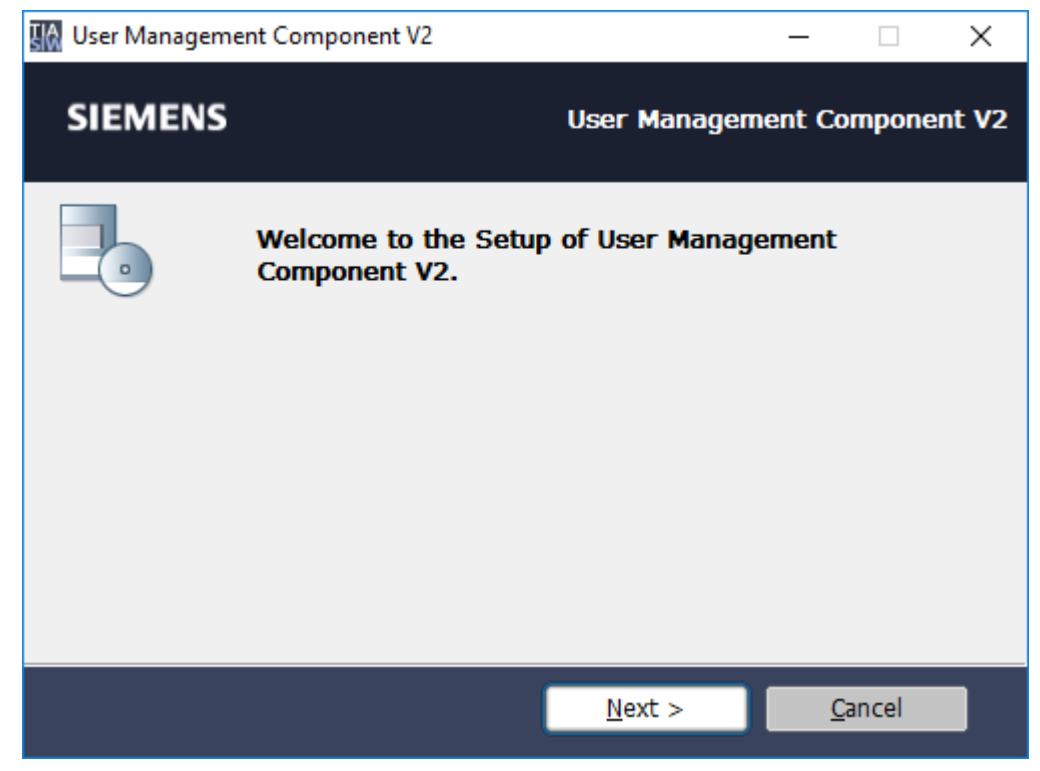

After installing the User Management Component, you must configure it. Follow these steps:

#### Configuration

- 1. Start the executable file "UMConf.exe" as Administrator. The default installation path is "C:\Program Files\Siemens\Automation\UserManagement\BIN".
- 2. Create a unique user management domain name ("UM domain name"). Enter the desired name and confirm with <Enter>.

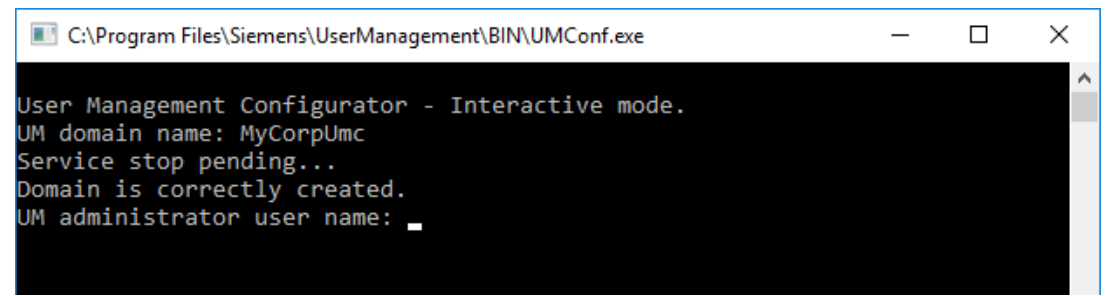

3. Create a username and a password for the UMC administrator. Confirm your entries with <Enter>.

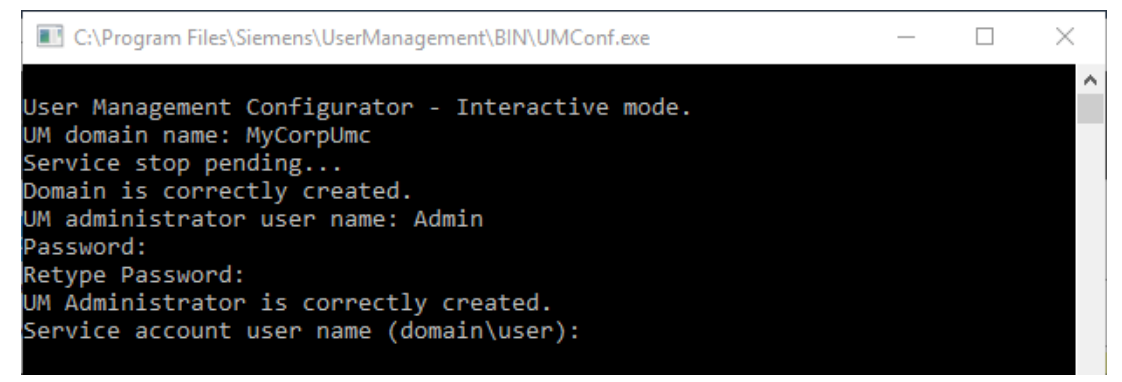

- 4. Create a service account for managing the UM services. The service account must be a Windows user that either belongs to the group "UM Service Accounts" or has administrator privileges for the UM service "UMCService". This could be the default Windows administrator, for example. Confirm your entries with <Enter>.
- 5. Configure the UMC provisioning service to connect a Microsoft Active Directory to UMC. In this case, enter "y".

| C:\Program Files\Siemens\UserManagement\BIN\UMConf.exe | — | $\times$ |
|--------------------------------------------------------|---|----------|
|                                                        |   | ~        |
| User Management Configurator - Interactive mode.       |   |          |
| UM domain name: MyCorpUmc                              |   |          |
| Service stop pending                                   |   |          |
| Domain is correctly created.                           |   |          |
| UM administrator user name: Admin                      |   |          |
| Password:                                              |   |          |
| Retype Password:                                       |   |          |
| UM Administrator is correctly created.                 |   |          |
| Service account user name (domain\user): Administrator |   |          |
| Password:                                              |   |          |
| Service account user correctly defined.                |   |          |
| Do you want to configure provisioning service? [y/n]   |   |          |

6. Enter a domain user as a service account (e. g. MYCORP\John.Doe). The domain user is linked with the UMC provisioning service. After entering the password, the console closes.

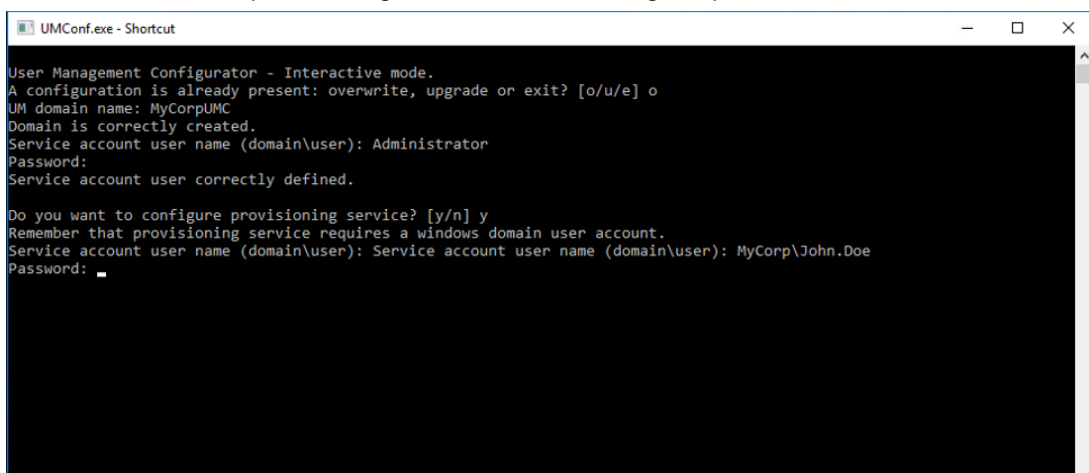

To enable the import of users into TIA Portal, you must configure another setting.

- 1. Open a new console as Administrator.
- 2. Change the directory using the following command: cd C:\Program Files\Siemens\UserManagement\BIN
- 3. Enter the following command. Replace "User" and "Password" with the login data of the UMC administrator.

| umx -x [User] [Password] -AP -setakp                                                                                                    |   |   |
|----------------------------------------------------------------------------------------------------|---|---|
| 🚾 Administrator: Command Prompt                                                                                                    | _ | × |
| Microsoft Windows [Version 10.0.14393]<br>(c) 2016 Microsoft Corporation. All rights reserved.                                                     |   | ^ |
| C:\Users\Administrator>cd C:\Program Files\Siemens\UserManagement\BIN                                                                              |   |   |
| C:\Program Files\Siemens\UserManagement\BIN>umx -x Admin Siemens.1 -AP -setakp<br>Application Key Protection has been enabled<br>Time taken: 0.04s |   |   |
| C:\Program Files\Siemens\UserManagement\BIN>_                                                                                                    |   |   |

- 4. Enable Desktop single sign-on for WinCC Unified Panels and TIA Portal. umconf -dsso enable -f
- 5. Close the console.

The initial setup is complete.

The connection of UMC to a Microsoft Active Directory is only possible if this PC is already integrated in the corresponding domain.

The specified service account must be a user of the domain.

Note

Further help and command instructions for user management can be found on the UMC ring server PC in the following path:

"C:\Program Files\Siemens\Automation\UserManagement\Documentation"

The manual "UMC\_InstallationManual" contains further information about installation, requirements, and Windows settings.

**Note** The manual "UMC\_UMCONFUserManual" contains all commands for the configuration of UMC. For example, here are the commands and parameters to attach a UMC Agent to a UMC ring server (e.g., "attached").

The manual "UMC\_UMXUserManual" contains all commands, including the parameters for user management. For example, it describes how to create, edit, or delete users or user groups using the command line.

#### 3.2.2.2 Variant for the SINEC NMS installation

This example uses the SINEC NMS installation file

#### Installation

1. Launch the file "SINECNMS\_V1.0\_SP2.exe".

| NMS SINEC | NMS V1.0 SP2 —                                                           |                | $\times$ |
|-----------|--------------------------------------------------------------------------|----------------|----------|
| SIEM      | 1ENS                                                                     |                |          |
|           | Please choose the setup language:<br>② English<br>③ Deutsch<br>④ 简体中文(H) |                |          |
|           | <u>N</u> ext >                                                           | <u>C</u> ancel |          |

2. Accept the license agreement and click "Next".

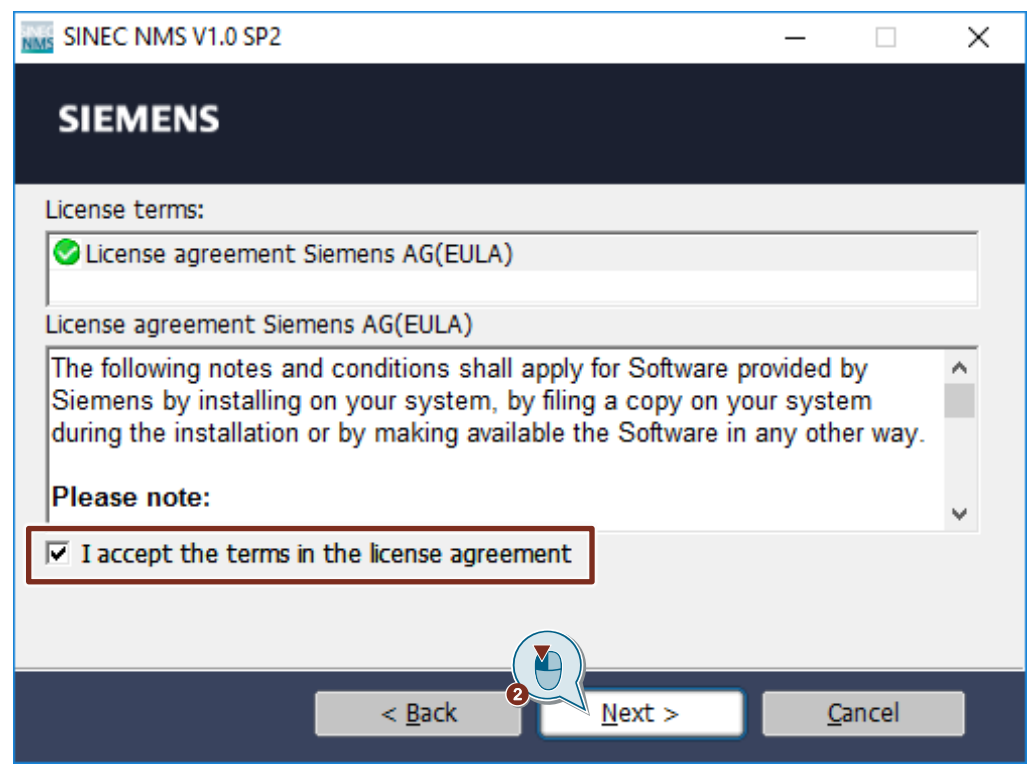

3. Extract and install the installation files. Click on "Next".

| SINEC NMS V1.0 SP2                     |                                                       |                                     | _                      |           | $\times$ |
|----------------------------------------|-------------------------------------------------------|-------------------------------------|------------------------|-----------|----------|
| SIEMENS                                |                                                       |                                     |                        |           |          |
| Please en<br>setup files<br>created a  | ter the folder v<br>s. If the folder<br>utomatically. | where you want<br>does not exist, i | to extrac<br>t will be | t the     |          |
| The web package will b<br>the package. | e extracted. You                                      | can only extract or                 | extract and            | d install |          |
|                                        | )ata\local\Temp\Sl                                    | NECNMS                              | Brown                  |           | 1        |
|                                        | ata teoda tromp tor                                   |                                     | B <u>r</u> ow.         |           | J        |
| Extract the setup file                 | es without being i                                    | installed.                          |                        |           |          |
| Delete extracted file                  | s on exit.                                            |                                     |                        |           |          |
|                                        |                                                       |                                     |                        |           |          |
|                                        | < <u>B</u> ack                                        | <u>N</u> ext >                      | <u> </u>               | ancel     |          |

4. Select the installation language and click the "Next" button.

| SINEC NMS V1.0 SP2 - Setup               |   |                                                                                                    |
|------------------------------------------|---|----------------------------------------------------------------------------------------------------|
| SIEMENS                                  |   | SINEC NMS                                                                                                  |
|                                          | • | Installation language                                                                                      |
| <ul> <li>General settings</li> </ul>     |   | Please select an installation language: <ul> <li>Installation language: English</li> </ul>                 |
| <ul> <li>Configuration</li> </ul>        |   | <ul> <li>○ Installationssprache: Deutsch</li> <li>○ 安装语言:中文(H)</li> </ul>                                  |
| ○ Install                                |   |                                                                                                    |
| <ul> <li>Overview</li> </ul>             |   |                                                                                                    |
| <ul> <li>Modify system</li> </ul>        |   |                                                                                                    |
| <ul> <li>System configuration</li> </ul> |   |                                                                                                    |
| <ul> <li>Summary</li> </ul>              | 4 | Please close all applications before continuing with the setup.                                            |
|                                          | 0 | The following documents contain important information about the installation and<br>use of these products. |
|                                          |   | We recommend that you read this prior to installation.                                                     |
|                                          |   | Read product information                                                                                   |
|                                          |   |                                                                                                    |
|                                          |   |                                                                                                    |
|                                          |   | Next > Cancel                                                                                              |

#### 5. Select "Install UMC locally" for the product configuration and click "Next".

| SINEC NMS V1.0 SP2 - Setup                                                                                                    |                                                                                            |                                                                                                    |                                            |                                              |                                         |
|----------------------------------------------------------------------------------------------------|--------------------------------------------------------------------------------------------|----------------------------------------------------------------------------------------------------|--------------------------------------------|----------------------------------------------|-----------------------------------------|
| SIEMENS                                                                                                    |                                                                                            |                                                                                                    |                                            | SI                                           | NEC NMS                                 |
|                                                                                                    | Please<br>comport                                                                          | select the product f<br>nents which are alre                                                                                   | eatures you want t<br>eady installed, they | o install. If you des<br>will be uninstalled | select<br>d.                            |
| <ul> <li>General settings</li> <li>Configuration</li> <li>Install         <ul> <li>Overview</li> <li>Modify system</li> <li>System configuration</li> </ul> </li> <li>Summary</li> </ul> | Install UMC loca                                                                           | le Node<br>Control and Operatio<br>Iple Node<br>Control<br>Operation<br>Control<br>Install UMC locally<br>Memore Owe<br>10Pcap | n<br>]                                     |                                              |                                         |
|                                                                                                    | Hard Disk Drive s<br>Drive Size<br>C:\ 75,C<br>D:\ 50,C<br>Target directory:<br>C:\Siemens | space:<br>Availat<br>DGB 46,40<br>DGB 47,10                                                                                    | Required<br>BB 109,0MB<br>BB 0,0B          | Thereof temp<br>101,0MB<br>0,0B              | Remaining<br>46,4GB<br>47,1GB<br>Browse |
|                                                                                                    |                                                                                            |                                                                                                    | < Back                                     | Next >                                       | Cancel                                  |

#### 6. Click on "Next".

| SINEC NMC V1.0 SD2 Cature                |                                                                                                    |
|------------------------------------------|----------------------------------------------------------------------------------------------------|
| SINEC NIVIS V1.0 SP2 - Setup             |                                                                                                    |
| SIEMENS                                  | SINEC NMS                                                                                                    |
|                                          | Salect the tran service to be used                                                                                                    |
|                                          |                                                                                                    |
|                                          |                                                                                                    |
| General settings                         |                                                                                                    |
| Configuration                            | Windows trap service                                                                                                    |
| 🔿 Install                                | SINEC NMS trap service                                                                                                    |
| <ul> <li>Overview</li> </ul>             |                                                                                                    |
| <ul> <li>Modify system</li> </ul>        | If you select the Windows trap service, then the start mode "Automatic" is set for the<br>Windows trap service on the operation. Only the SINEC NMS trap service can receive<br>CNUP of information and the set of the set of th |
| <ul> <li>System configuration</li> </ul> | Sivery's monauon and daps.                                                                                                    |
|                                          |                                                                                                    |
| ounnuty                                  |                                                                                                    |
|                                          |                                                                                                    |
|                                          |                                                                                                    |
|                                          |                                                                                                    |
|                                          |                                                                                                    |
|                                          |                                                                                                    |
|                                          |                                                                                                    |
|                                          |                                                                                                    |
|                                          | Cancel                                                                                                    |

7. Accept the license agreement and confirm that you have read the security information.

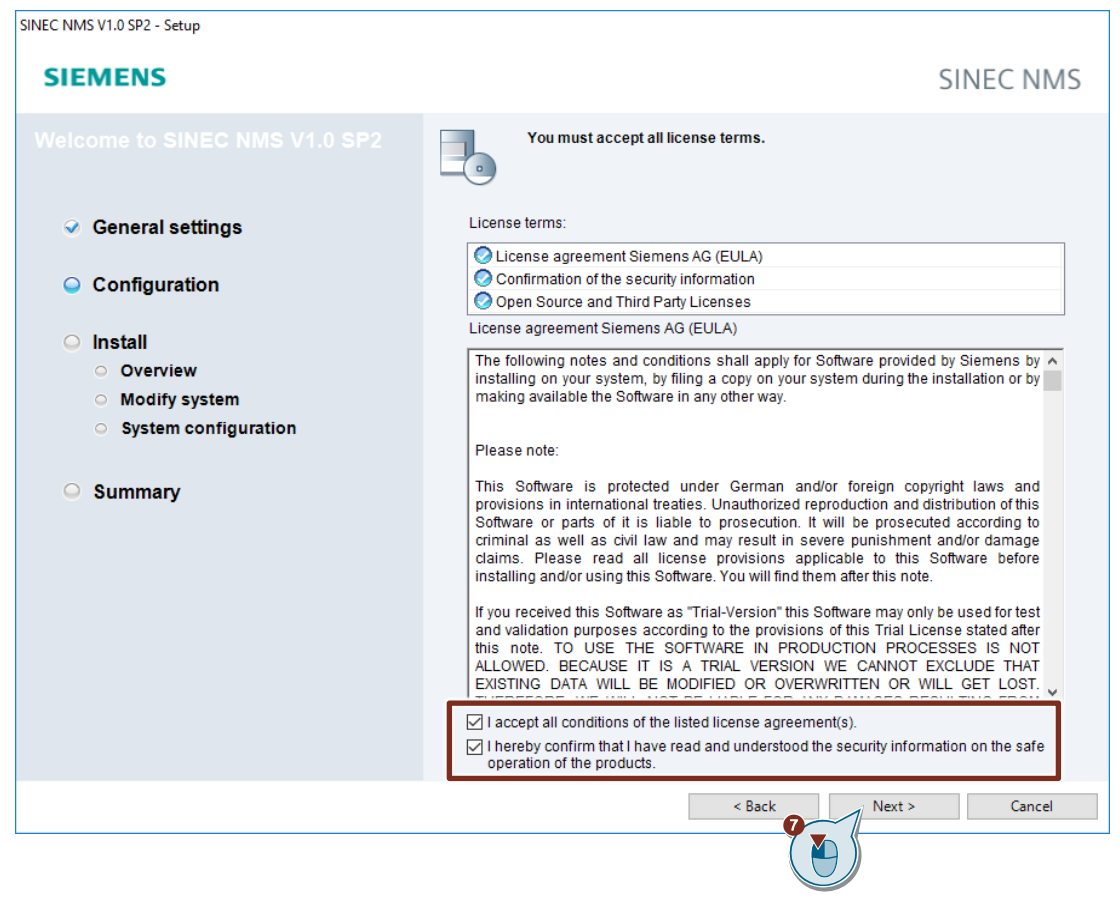

8. Accept the security settings and click "Next".

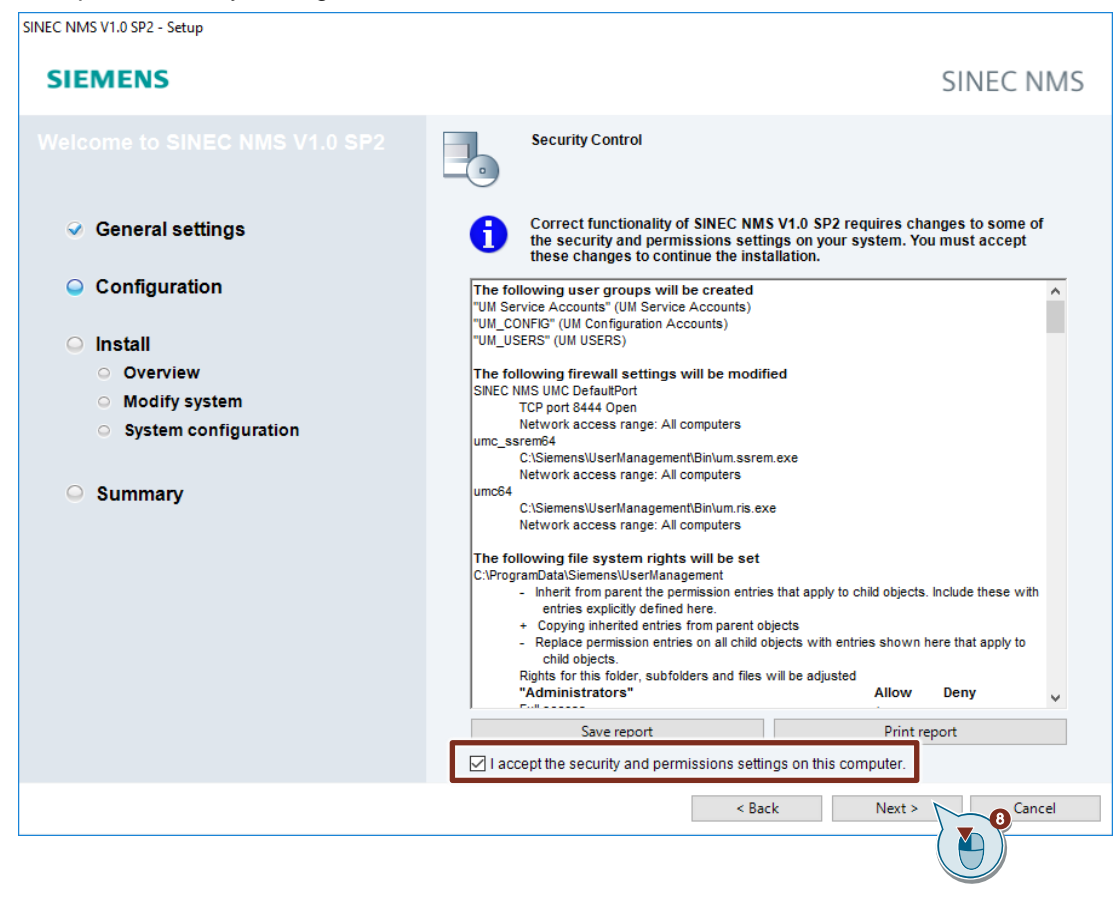

9. Enter the login information of the administrator to log in to UMC.

#### 10. Click on "Next".

| SINEC NMS V1.0 SP2 - Setup               |             |                         |                                                       |
|------------------------------------------|-------------|-------------------------|-------------------------------------------------------|
| SIEMENS                                  |             |                         | SINEC NMS                                             |
| Welcome to SINEC NMS V1.0 SP2            | •           | Provide the follow      | ing data                                              |
| General settings                         | - Local UMC |                         |                                                       |
| Configuration                            | For the use | r administration, you n | eed to specify a domain and an administrator account. |
| Install                                  |             | Create a new dor        | nain                                                  |
| <ul> <li>Overview</li> </ul>             |             | Domain:                 | SinecNmsDomain                                        |
| <ul> <li>Modify system</li> </ul>        |             | Host:                   |                                                       |
| <ul> <li>System configuration</li> </ul> |             | Port                    | 8444                                                  |
| Summary                                  |             |                         |                                                       |
|                                          | Administrat | tor joining the domain  |                                                       |
|                                          |             |                         |                                                       |
|                                          |             | Username:               | Administrator                                         |
|                                          | 9           | Password:               | •••••                                                 |
|                                          |             | Confirm password:       | •••••                                                 |
|                                          |             |                         |                                                       |
|                                          |             |                         |                                                       |
|                                          |             |                         | < Back Next > Cancel                                  |
|                                          |             |                         |                                                       |

Note

During installation, a new user management domain will be created automatically, e. g. "SinecNmsDomain". The user management website uses port 8444.

11. Click "Install" to begin the installation.

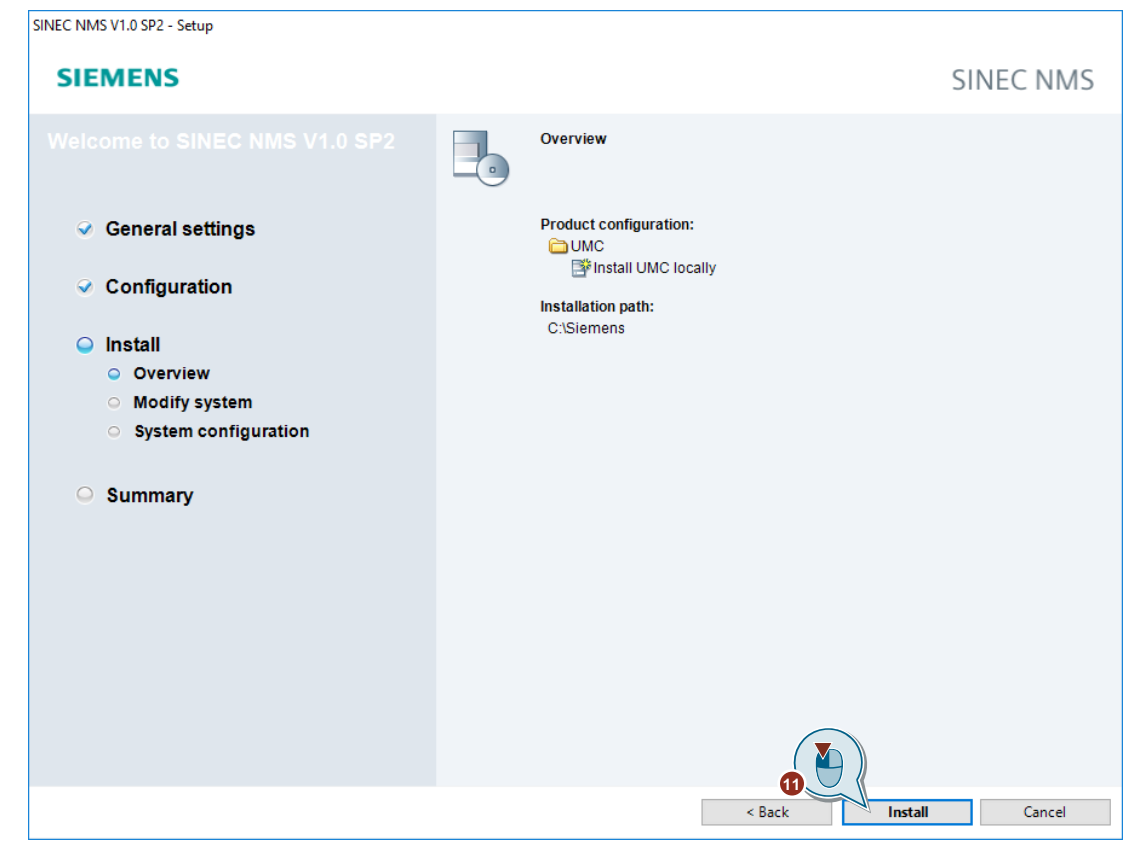

- 12. Restart the PC.
- Note The administrator account is created as a service account.

#### Link UMC ring server to AD

Perform the following configuration steps to link the UMC ring server to a Microsoft Active Directory (AD):

- 1. Open a console with Administrator permissions.
- 2. Use the following command to navigate to the UMC installation folder: cd C:\Siemens\UserManagement\BIN
- 3. Enter the following command to link a specific Windows user from the AD with the UMC provisioning service.

```
In this application example, the domain user MYCORP\John.Doe is linked with the UMC provisioning service.
```

umconf -P -u MYCORP\John.Doe -p Admin1! -f

To allow the import of AD group members into UMC, the Windows user must possess the following permissions:

Note

- Access permissions to the Microsoft Active Directory, i. e. the Windows user is a member of the Domain Admins group or Domain Users group.
- Write permissions to the folder "C:\ProgramData\Siemens\UserManagement\CONF", i. e. the Windows user is an administrator on the local PC. Alternatively, the Windows user must be assigned to the group "UM Service Accounts".
- 4. Close the console if the linking procedure was successful.
- 5. Restart the UM service "UMCService".

#### Result

•

The "Import Users" and "Import Domain Groups" buttons are visible in UMC.

Alternatively, it is possible to navigate to the UMC installation folder with the console and administrator rights and import groups into UMC with the following command:

```
umx -x <UmcAdministrator> <Password> -I -dg -s <domainGroup> -d
<domain> -f
```

Figure 3-2

```
    Administrator: Command Prompt - C X
Microsoft Windows [Version 10.0.14393]
(c) 2016 Microsoft Corporation. All rights reserved.
C:\Users\Administrator>cd c:\siemens\Usermanagement\bin
c:\Siemens\UserManagement\BIN>umx -x Administrator OSSuperUser1! -I -dg -s SINEC_NMS_Admin_Group -d MYCORP -f
Number of Groups: 1
Group "SINEC_NMS_Admin_Group" Imported.
Time taken: 0.21s
c:\Siemens\UserManagement\BIN>
```

#### Enable users to be imported into TIA Portal

To enable the import of users into TIA Portal, you must configure another setting.

- 1. Open a console as an Administrator.
- 2. Change the directory using the following command: cd C:\Program Files\Siemens\UserManagement\BIN
- Enter the following command. Replace "User" and "Password" with the user data of the 3. UMC administrator.

umx -x [User] [Password] -AP -setakp

| G Administrator: Command Prompt                                                                                                    | _   |         | × |   |
|----------------------------------------------------------------------------------------------------|-----|---------|---|---|
| Microsoft Windows [Version 10.0.14393]<br>(c) 2016 Microsoft Corporation. All rights reserved.                                                 |     |         | - | ^ |
| C:\Users\Administrator>cd C:\Program Files\Siemens\UserManagement\BIN                                                                          |     |         |   |   |
| C:\Program Files\Siemens\UserManagement\BIN>umx -x Administrator Siemens.1<br>Application Key Protection has been enabled<br>Time taken: 0.03s | -AP | -setakp |   |   |
| C:\Program Files\Siemens\UserManagement\BIN>                                                                                                   |     |         |   |   |
|                                                                                                    |     |         |   |   |
|                                                                                                    |     |         |   | Ļ |

Further help and command instructions for user management can be found on the UMC ring server PC in the following path:

"C:\Program Files\Siemens\UserManagement\Documentation"

The manual "UMC\_InstallationManual" contains further information about installation, requirements, and Windows settings.

The manual "UMC UMCONFUserManual" contains all commands for the configuration of UMC. For example, here are the commands and parameters to attach an UMC Agent to a UMC ring server (e.g., "attached").

The manual "UMC UMXUserManual" contains all commands, including the parameters for user management. For example, it describes how to create, edit, or delete users or user groups using the command line.

Note

Note

#### 3.2.2.3 Set up access to the UMC WBM over HTTPS

For detailed information on setting up Web Based Management over HTTPS, refer to the UMC installation manual.

Verify that the following IIS components are installed. These are required for accessing the UMC Web-Based Management via HTTPS.

- Application Request Routing <u>https://www.iis.net/downloads/microsoft/application-request-routing</u>
   URL Rewrite
- https://www.iis.net/downloads/microsoft/url-rewrite

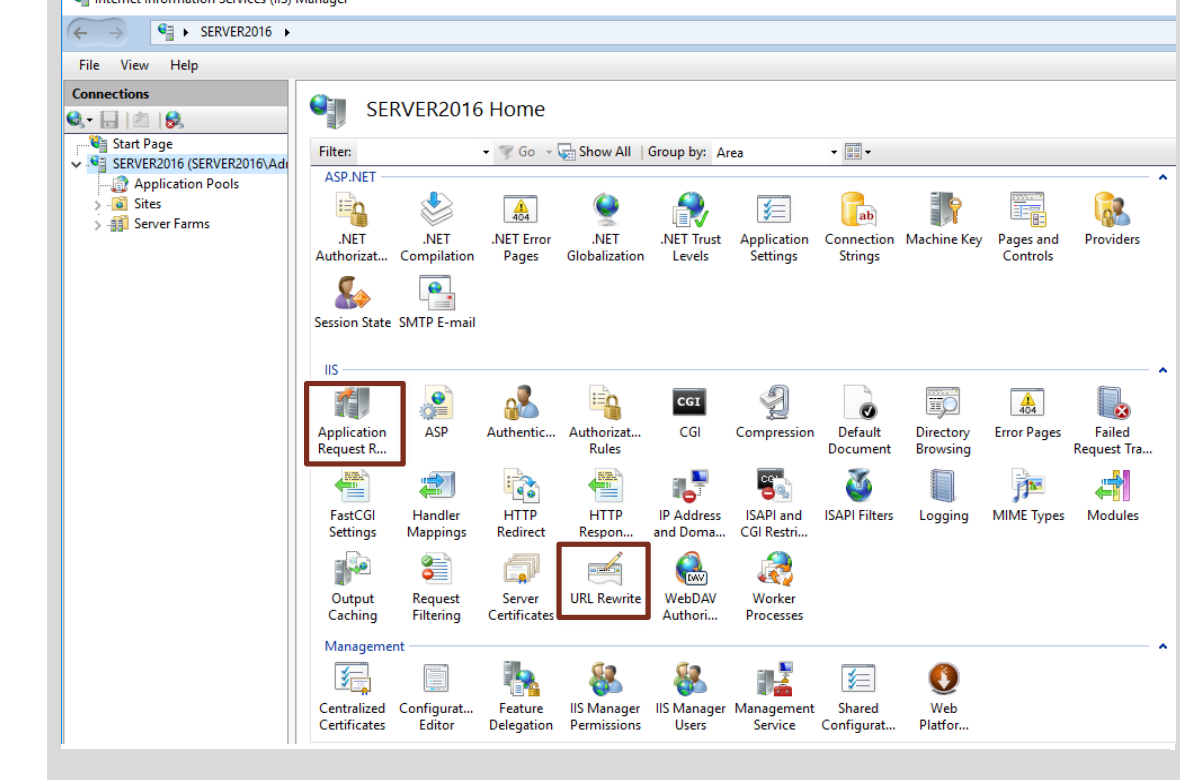

Proceed according to the instructions below to configure the Internet Information Services (IIS) Manager to work with the HTTPS protocol.

Set up the Internet Information Services (IIS) Manager on your UMC ring server PC so that you can access the UMC web server via HTTPS. To do this, you must generate your own certificate, which you then import into your browser.

- 1. Open the Internet Information Services (IIS) Manager. If necessary, you must first install it via the Server Manager.
- 2. Right-click on "Default Web Site". The context menu opens.
- 3. Select "Edit Bindings..." in the context menu. The "Site Bindings" dialog will open.

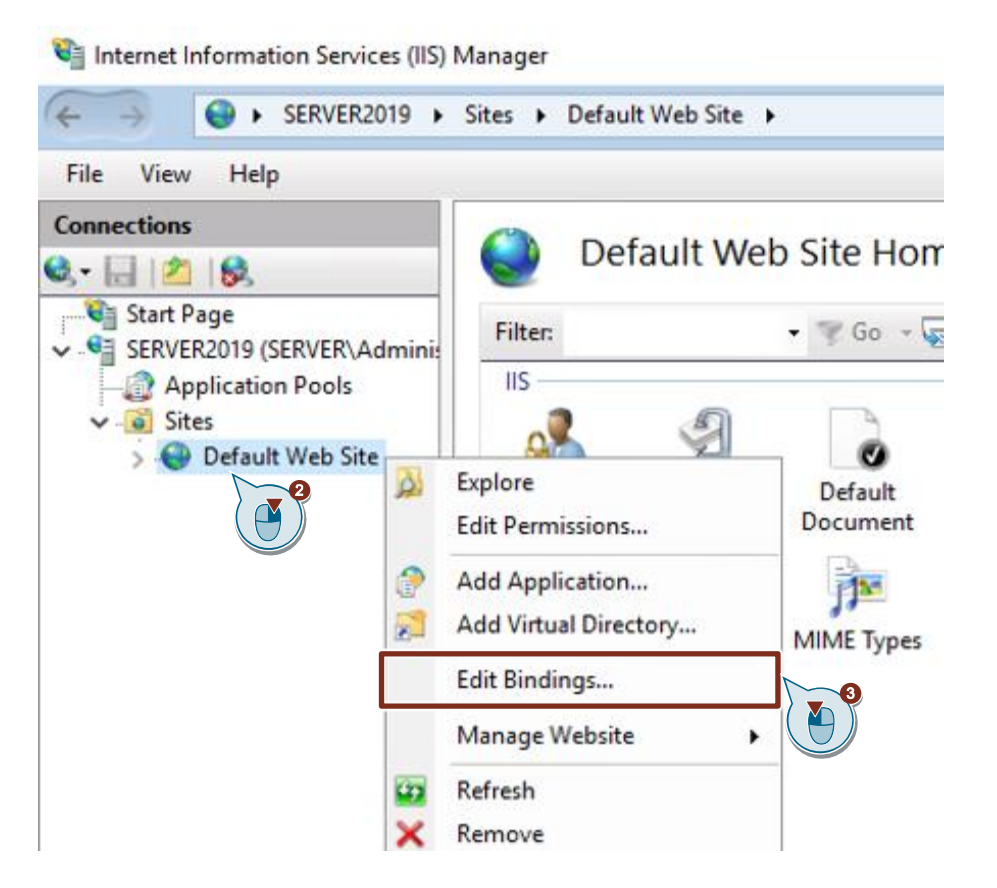

 Click the "Add" button to add a new binding or select an already existing binding, then click "Edit" to modify the settings.

The "Add site binding" or "Edit site binding" dialog will open.

- 5. Select the "https" type for the binding.
- Enter the port for the "https" binding. The TIA Portal installation uses port 443. The SINEC NMS installation uses port 8444.
- 7. Assign the UMC SSL certificate to the "https" binding. The following chapters provide more information on SSL certificates:
  - Chapter <u>5.1</u>
  - Chapter 5.2
  - Chapter <u>5.3</u>
- 8. Then confirm the entries with "OK".

| Bindin | gs                                          |              |            |                 |                | ?      | × |
|--------|---------------------------------------------|--------------|------------|-----------------|----------------|--------|---|
| Туре   | Host Name                                   | Port         | IP Address | Binding Informa | 4              | Add    |   |
| http   |                                             | 80           | ×          |                 | $\bigcirc$     | Edit   |   |
| Add Si | te Binding                                  |              |            |                 | ? ×            | Remove |   |
| Туре   | :                                           | IP address:  |            | Port:           |                | Browse |   |
| Host   | name:<br>equire Server Nam<br>isable HTTP/2 | e Indication | 1          |                 |                |        |   |
| D      | isable OCSP Stapli                          | ng           |            |                 |                | Close  |   |
| SSL o  | ertificate:                                 |              |            |                 |                |        |   |
| UMC    | :                                           |              |            | Select          | View<br>Cancel |        |   |

9. Delete the "http" binding, as it is not needed in this application example. Close the window.

|                                                | f                        | X |
|------------------------------------------------|--------------------------|---|
| Type Host Name Port IP Address Binding Informa | Add                      |   |
| http 80 *                                      | <b>5</b> .04             |   |
| https 443 *                                    | Edit<br>Remove<br>Browse |   |
|                                                |                          |   |

- 10. Run the batch file "REMOVE\_IdP\_WebUi\_configuration.bat" as an administrator.
- 11. Run the batch file "IdP\_WebUi\_configurator.bat" as an administrator.
- Note

③ Siemens AG 2022 All rights reserved

The default installation path for these files is: "C:\Program Files\Siemens\Automation\UserManagement\BIN".

#### Result

The initial setup of UMC and the Identity Web Provider, which allows access to the Web Based Management (WBM), has been completed. You can now log in to the UMC via the WBM. Install the applied certificate on the PCs that need to have access to the WBM (see chapter <u>5.4</u>). To log in to the UMC WBM, open a web browser such as Chrome and enter this address in the address bar:

- https://localhost:<Port>/UMC
- Note The TIA Portal installation uses port 443. The SINEC NMS installation uses port 8444.

#### 3.2.3 Set up a secondary UMC ring server

If you need redundancy, install UMC on the secondary server PC. Configure the secondary server PC as a UMC ring server. A UMC server is used only for load balancing, not redundancy. When connecting to a Microsoft Active Directory, ensure that the server PC is also a member of the domain.

- 1. Open a console with Administrator permissions.
- Change to the folder "BIN" in the installation directory of the UMC. The default path is "C:\Program Files\Siemens\UserManagement\BIN". To do this, enter the following command.

cd C:\Program Files\Siemens\UserManagement\BIN

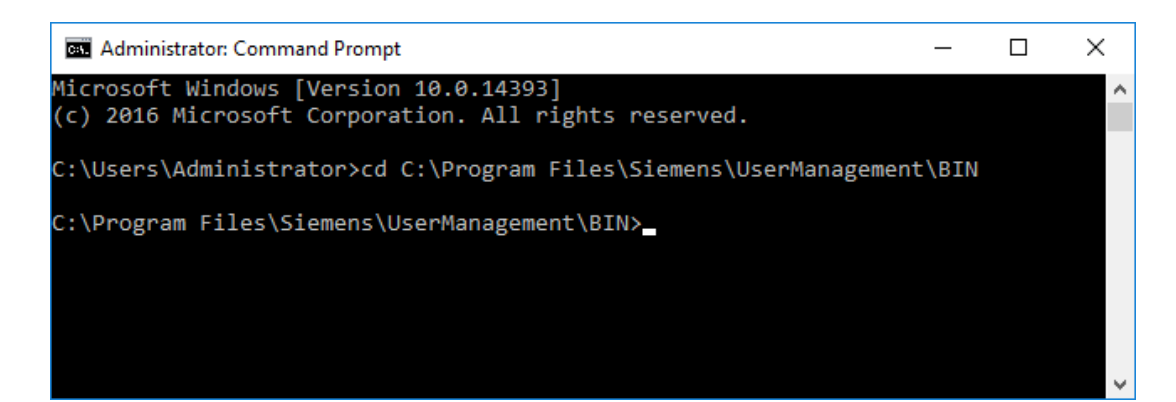

 Now enter the command "umconf -j". This command causes the current UMC installation to connect to the existing UMC ring server. An additional "-f" is required if the UM service "UMCService" has not yet been stopped. The necessary information is then automatically requested.

| 🔤 Administrator: Command Prompt                                                                                                    | - |  |
|----------------------------------------------------------------------------------------------------|---|--|
| C:\Program Files\Siemens\UserManagement\BIN>umconf -j -f<br>UM Ring Server computer name: ServerSinema<br>UM username: Administrator<br>UM password: |   |  |

 Enter the PC name of the primary UMC ring server and the credentials of the UMC service account.

Now you are asked whether the server should be configured as a secondary ring server. Confirm this with "y".

5. The console automatically downloads the certificate from the primary UMC ring server, which must be installed. Confirm this with "y".

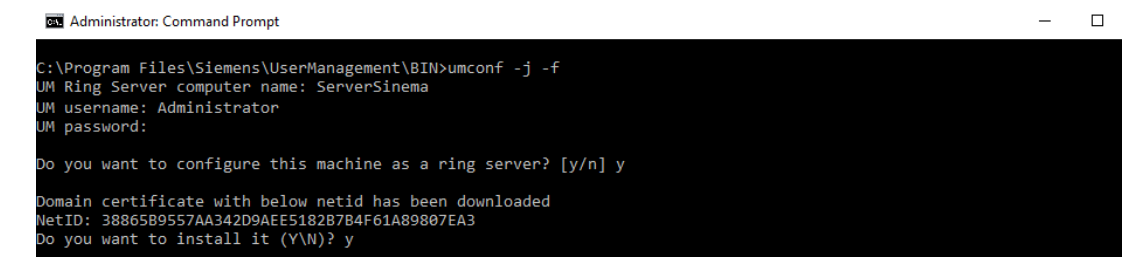

 If you have linked a Microsoft Active Directory to the UMC ring server, you must also do this in the secondary UMC ring server. For this purpose, enter a domain user as the service account (e. g. MYCORP\John.Doe), as already described for the configuration of the "provisioning service".

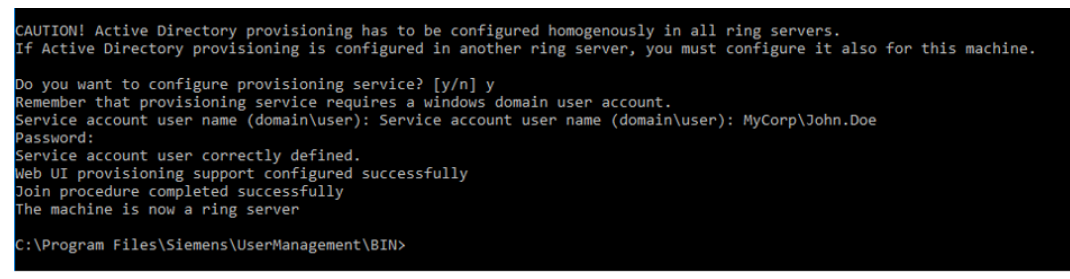

After the configuration is complete, the secondary UMC ring server is now up and running.

# 4 UMC Operation

After installing UMC and setting up the web components, you can log into the UMC Web-Based Management (WBM) using a web browser. To do this, open a web browser on the UMC ring server PC and enter the following URL:

https://localhost:<Port>/UMC

The following URL also allows you to access the WBM from a different PC:

https://<IP address or host name of the UMC ring server PC>:<Port>/UMC

#### Import or create users

Note

To be able to import domain users and domain groups into UMC, you must have logged in once with a domain user on the local UMC ring server PC.

- 1. Log in to UMC with your administrator account and click the Menu icon
- 2. Navigate to "Users".

| SIEMENS                      | CENTRALIZED TIA USER M |                   |
|------------------------------|------------------------|-------------------|
| Register client              |                        | Administrator     |
|                              |                        | 希 Home            |
|                              | 2                      | 🔺 Users           |
|                              | ( 🔼 )                  | Groups            |
|                              |                        | Roles             |
|                              |                        | Account Policies  |
| Controlized TIA User Manager | mont                   | IDP Configuration |
| Centralized TIA Oser Manager | nem                    | 🛢 Event Log       |
|                              |                        | a User profile    |
| weicome, Administrator       |                        | S Logout          |
| User profile                 |                        |                   |

 If you have connected UMC to a Microsoft Active Directory, click the "Import Users" button to import users from the Microsoft Active Directory. The "Import Domain Users" dialog opens.

| SIEMENS CENTRALIZED TIA USER MANAGEMENT |                          |                 |          |                      |                      |                      |                                         |  |  |  |
|-----------------------------------------|--------------------------|-----------------|----------|----------------------|----------------------|----------------------|-----------------------------------------|--|--|--|
|                                         | Users - Administrator    |                 |          |                      |                      |                      |                                         |  |  |  |
| + Add User                              | Details Import U         | sers Unlock Use | er       |                      |                      |                      |                                         |  |  |  |
|                                         |                          |                 |          |                      |                      |                      |                                         |  |  |  |
| T                                       |                          | T               | <b>T</b> | is true ● is false ● | is true ● is false ● | is true ● is false ● |                                         |  |  |  |
| Administrator                           | *********                |                 | UMC      |                      |                      |                      | <ul><li>Edit</li><li>X Delete</li></ul> |  |  |  |
| H 4 1                                   | н ч 🕕 н н 1-1 of 1 items |                 |          |                      |                      |                      |                                         |  |  |  |

- 4. Enter the name of the domain user you want to import from the selected domain.
- 5. Click on "Search".
- 6. After the specified domain user is found, click "Import" to import it.

| Import Domain Users                                          |                          |                                     |                                                 |
|--------------------------------------------------------------|--------------------------|-------------------------------------|-------------------------------------------------|
| Filter your search by domain.                                | MYCORP                   | •                                   |                                                 |
| To add a Windows user that is<br>name. Then click on Search. | not currently known to L | MC, type three letters of its name. | If the identity is known, just type the display |
| User John<br>John Doe x A                                    | 4                        | Search 6                            | )                                               |
|                                                              |                          |                                     | Cancel Import                                   |

- 7. Click the "Add User" button to create a new user in UMC.
- 8. Enter a username and a password for the user.
- 9. Enable the user.

| + Add User Detai | ils Import Users | Unlock User |                    |                      |                      |                      |                                         |
|------------------|------------------|-------------|--------------------|----------------------|----------------------|----------------------|-----------------------------------------|
| User Name        | ssword           | AI) ne      |                    |                      |                      |                      |                                         |
| Ţ                |                  | <b>0</b> T  | T                  | is true 🗢 is false 🗨 | is true 🔍 is false 🔘 | is true 🔍 is false 🔍 |                                         |
| Bob              | •••••            | Bob         | □[Offline<br>User] |                      |                      | •                    | ✓ Update<br>♦ Cancel                    |
| Administrator    | *****            |             | UMC                |                      |                      |                      | <ul><li>Edit</li><li>X Delete</li></ul> |
| MYCORPUohn.Doe   | *****            | John Doe    | MYCORP             | M                    |                      |                      | <ul><li>Edit</li><li>X Delete</li></ul> |
| (H) (4 (1) )+    | н                |             |                    |                      |                      | 1                    | I - 3 of 3 items                        |

#### Note

It is necessary to activate the users you have created or imported.

#### Assign a role to the user

- 1. Select the newly created or imported user.
- 2. Click "Details".
  - The "Details" dialog for the user will open.
- 3. Open the "Roles" tab.
- 4. Enter the name of the role that you wish to assign to the user. The roles listed are for UMC only.
- 5. Save your changes.

| SIEMENS                            |                                 | CENTRALIZED TI              | A USER MANAGEMENT     |
|------------------------------------|---------------------------------|-----------------------------|-----------------------|
|                                    |                                 |                             | Users - Administrator |
|                                    | Bob                             |                             | = = =                 |
| + Add User Details Import Users Un | nlock                           |                             |                       |
| User Name                          | Full General Info Password Stat | tus Attributes Groups Roles | Account Policy        |
| <b>,</b>                           |                                 | 3                           |                       |
|                                    | Select a new role               |                             |                       |
| Administrator **********           | Role Name                       | Description                 |                       |
| Pob > *********                    | UMC Admin                       | UMC Admin                   | × Delete              |
|                                    | Administrator                   | Administrator               | × Delete              |
| MYCORPUohn.                        | John UMC Viewer                 | UMC Viewer                  | × Delete ×            |
| н 4 🚺 н н                          |                                 |                             | 1 - 3 of 3 items      |
|                                    |                                 |                             |                       |
|                                    |                                 |                             |                       |
|                                    |                                 |                             |                       |
|                                    |                                 |                             |                       |
|                                    |                                 |                             |                       |
|                                    |                                 |                             | Cancel Save           |
|                                    |                                 |                             |                       |

#### Create groups

- 1. Click the menu icon
- 2. Navigate to "Groups".
- 3. Click "Import Domain Groups" to import groups from the linked Microsoft Active Directory.
- 4. Click "Add Group" to create your own groups.

| SIEMENS CENTRALIZED TIA USER N                                              | Administrator                                                                                                    |
|-----------------------------------------------------------------------------|----------------------------------------------------------------------------------------------------|
| + Add Group Details Import Domain Groups<br>Group Name t Dome T Description | <ul> <li>Home</li> <li>Users</li> <li>Groups</li> <li>Roles</li> <li>Account Policies</li> <li>IDP Configuration</li> </ul> |
|                                                                             | Event Log                                                                                                    |

- 5. Select the newly created or imported groups and click the "Details" button. The "Details" dialog for the user will open.
- 6. Open the "Members" tab. All users assigned to the group will be displayed.

Note For domain groups, all users assigned to the group in the AD will be displayed.

7. Enter the name of the user that you wish to assign to the group.

| SIEIVIENS                                               |                                   |                  |
|---------------------------------------------------------|-----------------------------------|------------------|
|                                                         |                                   |                  |
| + Add Group Details Import Domain Group<br>Group Name t | Domain                            | Description      |
| MYCORP\Administrators SINE                              | C_NMS_Admin_Group                 |                  |
| MYCORP\Domain Admins G                                  | eneral Members Roles Group Policy |                  |
| MYCORP\Domain Users                                     |                                   |                  |
|                                                         | Bob                               | ×                |
| MYCORP\SrcAdmin                                         | Т                                 |                  |
| MYCORP\SRCUMC                                           | Administrator                     | × Delete         |
| SINEC_NMS_Admin_Group                                   |                                   | 1 - 1 of 1 items |
| SrcAdmin                                                |                                   |                  |
|                                                         |                                   |                  |
|                                                         |                                   |                  |

- 8. Open the "Roles" tab to add the desired permissions to the group.
- 9. Enter the name of the role that you wish to assign to the group.
- 10. Save your entries.

| SINEC_NMS_Admin_Group   |            |                  |
|-------------------------|------------|------------------|
| General Members Roles G | Policy     |                  |
| Select a new role       |            |                  |
| Role Name               |            |                  |
| UMC Viewer              | UMC Viewer | × Delete         |
|                         |            |                  |
|                         |            | 1 - 1 of 1 items |
|                         |            | Cancel Save      |

#### Note

If a user need be able to link UMC agents to UMC, the user needs the "UM\_ATTACH" permission.

If a user should be able to join UMC servers to UMC, they need the "UM\_JOIN" permission.

NOTE For more information on the functional permissions of users, please refer to the "UMC Web UI User Manual", in Section 1.5. The "UMC Web UI User Manual" can be found via the following path: "C:\Program Files\Siemens\UserManagement\Documentation".

#### Summary

UMC is now fundamentally configured and UMC Agents or UMC servers can be connected. Instructions on how to connect applications from the SIEMENS portfolio can be found in additional documents on the entry page of this application example.

# 5 Useful information

# 5.1 Creating an SSL certificate in XCA

If the SSL certificate was not automatically installed when installing UMC, you can create an SSL certificate with XCA.

- 1. Switch to the "Certificates" tab in XCA.
- 2. Click the "New Certificate" button. The "Create x509 Certificate" dialog will open.

| ₩ X Certificate and<br>File Import Toke | l Key management<br>en Extra Help |                    | 9)         |            |                     | -                                                                                                    |      | × |
|-----------------------------------------|-----------------------------------|--------------------|------------|------------|---------------------|----------------------------------------------------------------------------------------------------|------|---|
| Private Keys Ce                         | ertificate signing requests       | Certificates 1     | Templates  | Revocation | lists               |                                                                                                    |      |   |
| Internal name of                        | commonName CA                     | Serial Expiry date | CRL Expira | ation      | Ne<br>S<br>Im<br>Im | ew Certificate<br>Export<br>Import<br>how Details<br>Delete<br>port PKCS#12<br>port PKCS#7<br>Plain View | Time |   |

- 3. Open the "Source" tab.
- 4. Select the template "TLS\_server" for the new certificate.
- 5. Click "Apply all".

| 💦 X Certificate and Key management                            | ?         | ×      |
|---------------------------------------------------------------|-----------|--------|
| Create x509 Certificate                                       |           | - 72ms |
| Source Subject Extensions Key usage Netscape Advanced Comment |           |        |
| Signing request                                               |           |        |
| Copy extensions from the request Show request                 |           |        |
| Modify subject of the request                                 |           |        |
|                                                               |           |        |
| Signing                                                       |           |        |
| Create a self signed certificate                              |           | _      |
| O Use this Certificate for signing                            |           | ~      |
|                                                               |           |        |
| Signature algorithm SHA 256                                   |           | $\sim$ |
| Template for the new certificate                              |           |        |
| [default] TLS_server                                          |           |        |
| Apply extensions Apply stject                                 | Apply all |        |
| OK Cancel                                                     | He        | lp     |

- 6. Open the "Subject" tab.
- 7. Under "commonName", enter the PC name of the UMC ring server PC.
- 8. Click "Create a new key". The "New Key" dialog will open.

#### 5 Useful information

| 🕅 X Certificate and Key         | management                    |                        |          | ?              | $\times$ |
|---------------------------------|-------------------------------|------------------------|----------|----------------|----------|
| Create x509 (<br>Source Subject | Extensions Key usage Netscape | Advanced Comment       |          | (a) President  | - Pine   |
| Internal Name                   |                               |                        |          |                |          |
| Distinguished name              |                               |                        |          |                |          |
| countryName                     | DE                            | organizationalUnitName |          |                |          |
| stateOrProvinceName             |                               | commonName             |          |                |          |
| localityName                    |                               | emailAddress           |          |                |          |
| organizationName                |                               | ]                      |          |                |          |
| Тур                             | e                             | Content                |          | Add            |          |
|                                 |                               |                        |          | Delete         |          |
|                                 |                               |                        |          |                |          |
|                                 |                               |                        |          |                |          |
|                                 |                               |                        |          |                |          |
|                                 |                               |                        |          |                |          |
|                                 |                               |                        |          |                |          |
|                                 |                               |                        |          |                |          |
|                                 |                               |                        |          |                |          |
|                                 |                               |                        |          |                |          |
| Private key                     |                               |                        |          |                |          |
| (PSA+2048                       | bit)                          |                        |          | erate a new ke |          |
| (NDA12010                       |                               |                        |          | erate onew te  | -        |
|                                 |                               |                        | OK Cance | He             | p        |
|                                 |                               |                        |          |                |          |

- 9. Enter a name for the new key.
- 10. Click "Create" to create the private key.

| 🕅 X Certifi   | cate and Key management                                      | ? | ×      |
|---------------|--------------------------------------------------------------|---|--------|
| New Ke        | эу                                                           |   |        |
| Please give a | a name to the new key and select the desired keysize<br>ties |   |        |
| Name          |                                                              |   |        |
| Keytype       | RSA                                                          |   | $\sim$ |
| Keysize       | 2048 bit                                                     |   | ~      |
| Rememb        | er as default                                                |   |        |
|               |                                                              |   |        |
|               | Create Cancel                                                | ł | lelp   |

11. In the "Create x509 Certificate" dialog, click "OK" to create the certificate.

|                         | Extensions | Keyusade  | Netscape | Advanced    | Comment      |       |          |        |  |
|-------------------------|------------|-----------|----------|-------------|--------------|-------|----------|--------|--|
| ternal Name             | Extensions | Key usage | Netscape | Auvanceu    | comment      |       |          |        |  |
| Distinguished name      |            |           |          |             |              |       |          |        |  |
| countryName             | DE         |           |          | organizatio | onalUnitName |       |          |        |  |
| stateOrProvinceName     | 2          |           |          | commonNa    | ame          | 10000 |          |        |  |
| ocalityName             |            |           |          | emailAddre  | ESS          |       |          |        |  |
| organizationName        |            |           |          |             |              |       |          |        |  |
| Tv                      | pe         |           |          | C           | ontent       |       |          | Add    |  |
|                         |            |           |          |             |              |       |          | 100    |  |
|                         |            |           |          |             |              |       |          | Delete |  |
|                         | -          |           |          |             |              |       |          | Delete |  |
|                         |            |           |          |             |              |       |          | Delete |  |
|                         |            |           |          |             |              |       |          | Delete |  |
|                         | -          |           |          |             |              |       |          | Delete |  |
|                         | -          |           |          |             |              |       |          | Delete |  |
|                         | -          |           |          |             |              |       |          | Delete |  |
|                         | -          |           |          |             |              |       |          | Delete |  |
|                         | -          |           |          |             |              |       |          | Delete |  |
|                         |            |           |          |             |              |       |          | Delete |  |
| Private key             |            |           |          |             |              |       |          | Delete |  |
| Private key<br>(RSA:204 | 18 bit)    |           |          |             |              |       | 200 Gene | Delete |  |

#### Result

The generated x509 certificate will appear in XCA in the "Certificates" tab.

#### Figure 5-1

| 💦 X Certificate and Key mana | gement                     |           |                  | _               | × |
|------------------------------|----------------------------|-----------|------------------|-----------------|---|
| File Import Token Extra      | Help                       |           |                  |                 |   |
| Private Keys Certificate sig | ning requests Certificates | Templates | Revocation lists |                 |   |
| Internal name                | commonName CA              | Serial    |                  | New Certificate |   |
|                              |                            |           |                  | Export          |   |
|                              |                            |           |                  | Import          |   |
|                              |                            |           |                  | Show Details    |   |
|                              |                            |           |                  | Delete          |   |
|                              |                            |           |                  | Import PKCS#12  |   |
|                              |                            |           |                  | Import PKCS#7   |   |
|                              |                            |           |                  | Plain View      |   |

The private key you created will appear in the "Private Keys" tab in XCA. Figure 5-2

| X Certificate | e and Key man | agement         |        |        |           |                  | -                 |     |  |
|---------------|---------------|-----------------|--------|--------|-----------|------------------|-------------------|-----|--|
| e Import      | Token Extra   | a Help          |        |        |           |                  |                   |     |  |
| rivate Keys   | Certificate s | igning requests | Certif | icates | Templates | Revocation lists |                   |     |  |
| Interr        | nal name      | Туре            | Size   | Use    | Password  |                  | New Key           |     |  |
|               |               |                 |        |        |           |                  | Export            |     |  |
|               |               |                 |        |        |           |                  | Import            |     |  |
|               |               |                 |        |        |           |                  | Import PFX (PKCS# | 12) |  |
|               |               |                 |        |        |           |                  | Show Details      |     |  |
|               |               |                 |        |        |           |                  | Delete            |     |  |
|               |               |                 |        |        |           |                  | Delete            |     |  |

### 5.2 Exporting SSL certificate from XCA

Export the SSL certificate from XCA to be able to import it later on the UMC ring server PC

1. In the "Certificates" tab in XCA, select the created certificate and click "Export". The "Certificate export" dialog will open.

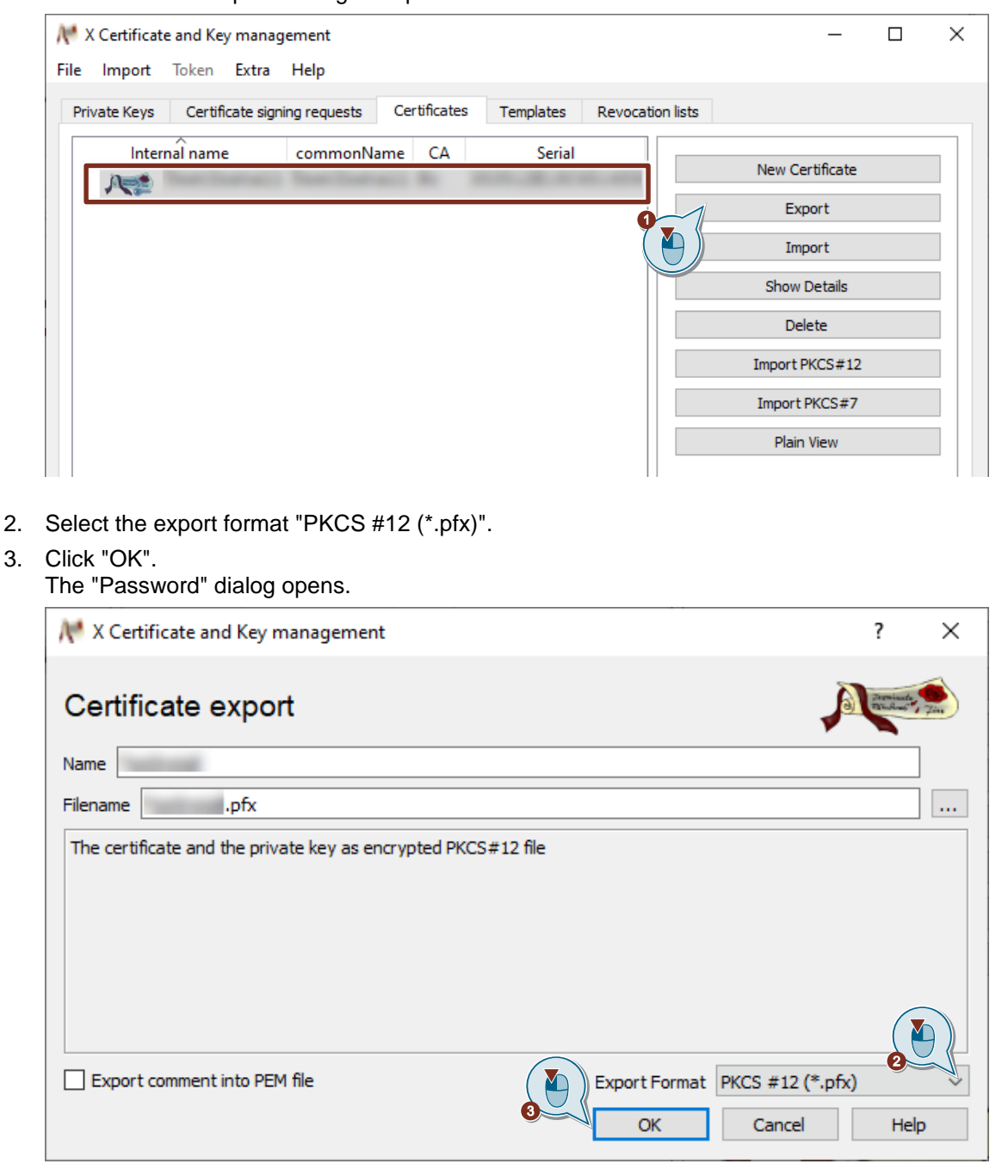

- 4. Enter the password for encrypting the "PKCS #12" file.
- 5. Click "OK".

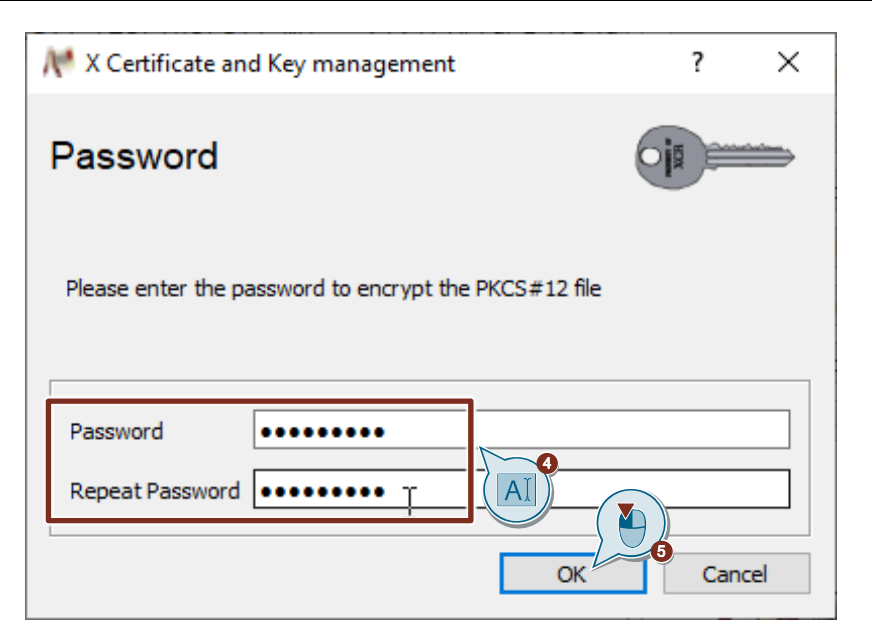

#### Result

The certificate and private key have been exported.

## 5.3 Importing SSL certificate on the UMC ring server PC

- 1. On the UMC ring server PC, open the Internet Information Services (IIS) Manager. If necessary, you must first install it via the Server Manager.
- 2. Select the UMC ring server PC.
- 3. Double-click the "Server Certificates" button. The "Server Certificates" dialog will open.

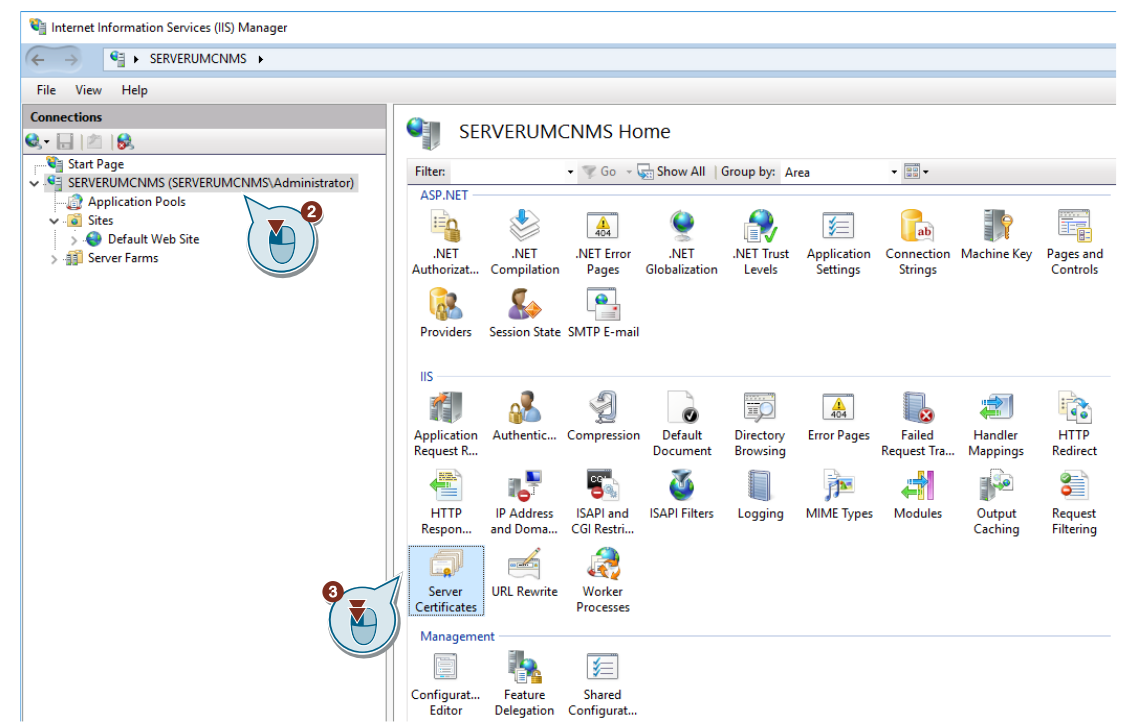

- Right click in the "Server Certificates" dialog. The context menu opens.
- 5. Select "Import" in the context menu.

| Internet Information Services (IIS) Manager                                                                                                    |                                        |                                                                                                    |                                         |                   |                 |
|----------------------------------------------------------------------------------------------------|----------------------------------------|----------------------------------------------------------------------------------------------------|-----------------------------------------|-------------------|-----------------|
| ← →                                                                                                    |                                        |                                                                                                    |                                         |                   |                 |
| File View Help                                                                                                    |                                        |                                                                                                    |                                         |                   |                 |
| Connections Connections Connec | Server Ce<br>Use this feature to reque | ertificates<br>est and manage certificates that the Web                                                                                                    | server can use with v<br>v: No Grouping | vebsites configur | red for SSL.    |
| <ul> <li>✓ -@ Sites</li> <li>j ← Default Web Site</li> <li>j ∰ Server Farms</li> </ul>                                                                                                    | Name                                   | Issued To<br>Issued To<br>Import<br>Create Certificat<br>Complete Certificate<br>Create Domain Certificate<br>Create Self-Signed Certificate<br>Enable Automatic Rebind of Renewed<br>Help | d Certificate                           |                   | Expiration Date |

- 6. Select the certificate file (\*.pfx) you exported from XCA in an earlier step.
- 7. Enter the password that you set when exporting the certificate file (\*.pfx).

- 8. Select the certificate store "Personal".
- 9. Click "OK".

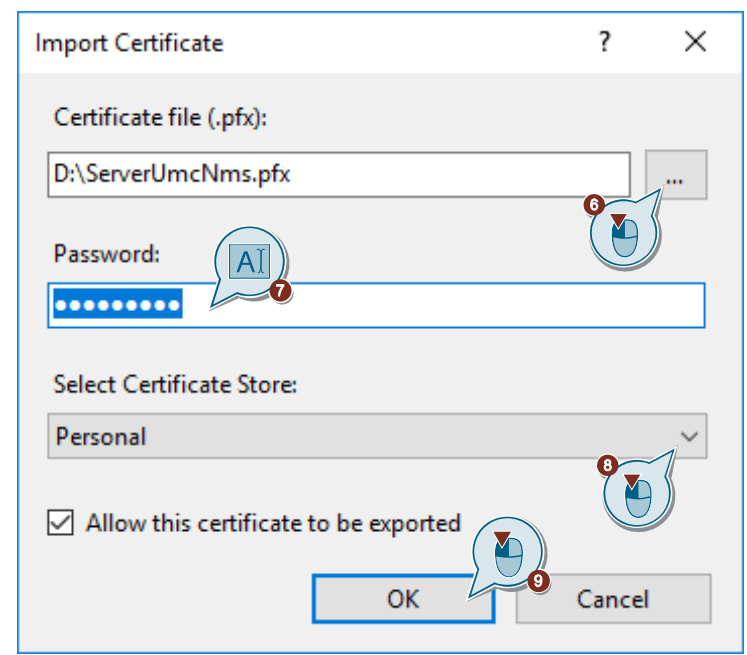

#### Result

The SSL certificate has been imported into the Internet Information Services (IIS) Manager.

| 💐 Internet Information Services (IIS) Manager                                                                                                    |            |        |                                   |                         |                                               |                                          |                   |
|----------------------------------------------------------------------------------------------------|------------|--------|-----------------------------------|-------------------------|-----------------------------------------------|------------------------------------------|-------------------|
| ← →                                                                                                    |            |        |                                   |                         |                                               |                                          |                   |
| File View Help                                                                                                    |            |        |                                   |                         |                                               |                                          |                   |
| Connections           Some Connections           Start Page           Start Page      < | Use this f | Server | Certificates<br>equest and manage | certificates that the V | Veb server can use with<br>up by: No Grouping | websites configured for SSL.             |                   |
| > 🔞 Sites<br>> 🎒 Server Farms                                                                                                    | Name       | ^      | Issued To                         | Issued By               | Expiration Date                               | Certificate Hash                         | Certificate Store |
|                                                                                                    | ServerUn   | mcNms  | ServerUmcNms                      | ServerUmcNms            | 21.02.2023 15:58:00                           | 648BB774FB4B46FEFEF59A15258A2F90BCF92200 | Personal          |

# 5.4 Installing the SSL certificate on the UMC ring server PC

#### 5.4.1 Export certificate from the web browser

 On the UMC ring server PC, open the UMC WBM, for example with the following URL: https://<IP address> or <PC name>:<Port>/UMC The connection is not secure.

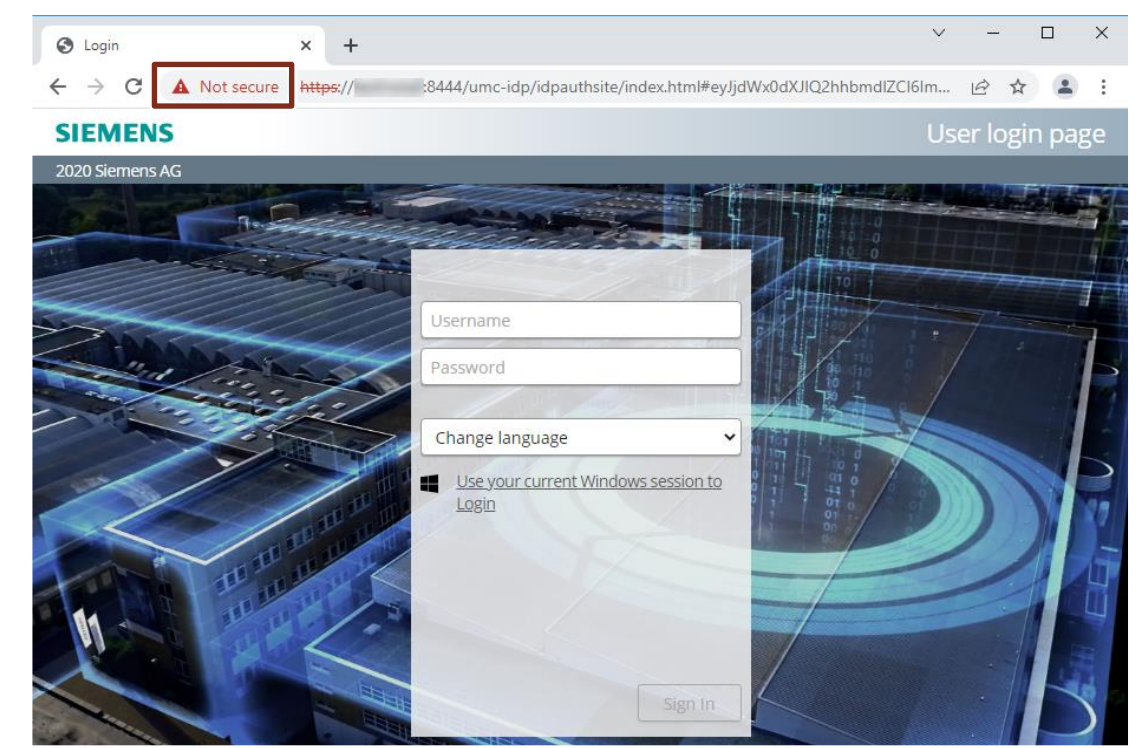

2. In the web browser, open the "Certificate" dialog.

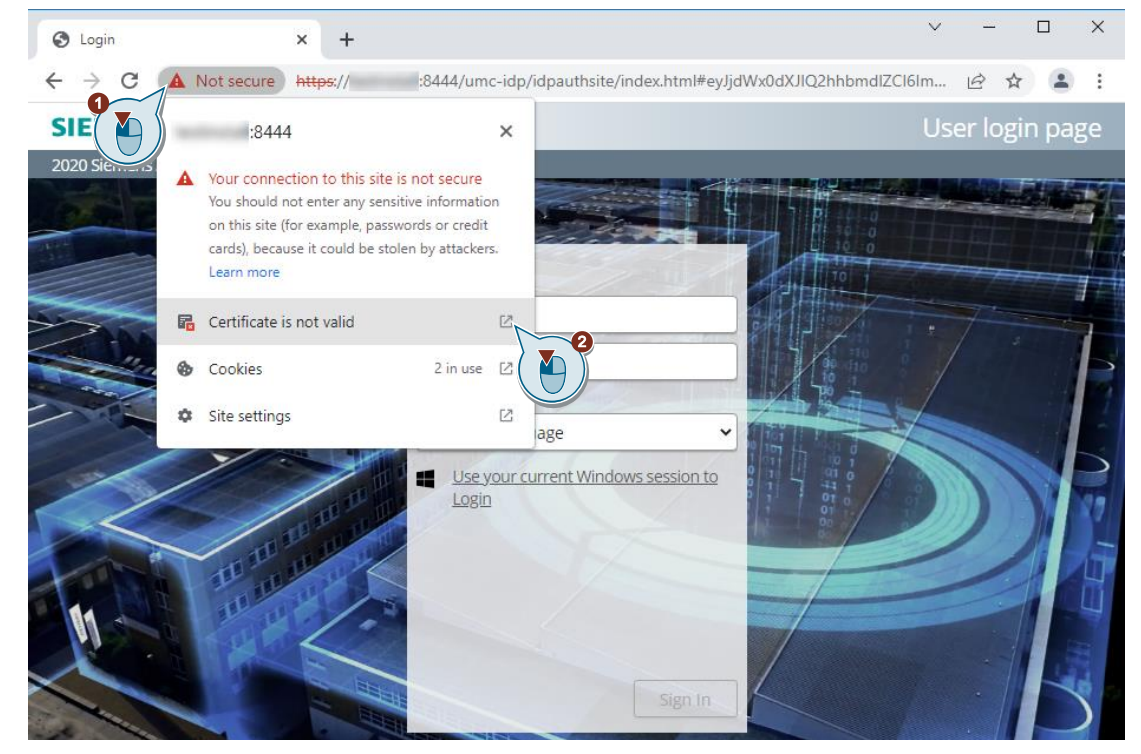

3. Open the "Certification Path" tab and check whether a Root CA certificate is present.

| en Certificate                                                                                                  | Х   |
|----------------------------------------------------------------------------------------------------|-----|
| General Details Certification Path                                                                              |     |
|                                                                                                    |     |
| View Certificate                                                                                                |     |
| Certificate status:                                                                                             |     |
| This CA Root certificate is not trusted because it is not in the Trusted Ro<br>Certification Authorities store. | oot |
| ОК                                                                                                    |     |

- 4. Open the "Details" tab.
- 5. Click the "Copy to File" button. The "Certificate Export Wizard" will open.

| 🛺 Certificate                    | ×                            |
|----------------------------------|------------------------------|
| General Details Certification Pa | ath                          |
| Show: <all></all>                | ~                            |
| Field                            | Value ^                      |
| Version                          | V3                           |
| Serial number                    | 1a 57 cf c8 48 76 3f 88      |
| Signature algorithm              | sha256RSA                    |
| Signature hash algorithm         | sha256                       |
| Issuer                           | ServerUmcNms, BY, DE         |
| Valid from                       | Montag, 21. Februar 2022 15: |
| Valid to                         | Dienstag, 21. Februar 2023 1 |
| li=ISubject                      | ServerI ImcNims BY DE        |
|                                  |                              |
|                                  |                              |
|                                  |                              |
|                                  |                              |
|                                  |                              |
|                                  |                              |
|                                  | Edit Descention              |
|                                  | Copy to File                 |
|                                  | 5<br>OK                      |
|                                  |                              |

6. Click on "Next".

r

| ← 🛛 🚱 Certificate Export Wizard                                                                                                    | × |
|----------------------------------------------------------------------------------------------------|---|
| Welcome to the Certificate Export Wizard                                                                                                    |   |
| This wizard helps you copy certificates, certificate trust lists and certificate revocation<br>lists from a certificate store to your disk.                                                                                                    |   |
| A certificate, which is issued by a certification authority, is a confirmation of your identity<br>and contains information used to protect data or to establish secure network<br>connections. A certificate store is the system area where certificates are kept. |   |
| To continue, dick Next.                                                                                                    |   |
|                                                                                                    |   |
|                                                                                                    |   |
| 6 Next Cancel                                                                                                    |   |

- 7. Select the export format "DER encoded binary X.509 (.CER)".
- 8. Click on "Next".

| 🔶 🏼 🐉 Ceri | tificate Export Wizard                                                     | ×  |
|------------|----------------------------------------------------------------------------|----|
| Expor<br>C | t File Format<br>ertificates can be exported in a variety of file formats. |    |
| S          | elect the format you want to use:                                          |    |
| 0          | DER encoded binary X.509 (.CER)                                            |    |
|            | Base-64 encoded X.509 (.CER)                                               |    |
|            | O Cryptographic Message Syntax Standard - PKCS #7 Certificates (.P7B)      |    |
|            | Include all certificates in the certification path if possible             |    |
|            | O Personal Information Exchange - PKCS #12 (.PFX)                          |    |
|            | Include all certificates in the certification path if possible             |    |
|            | Delete the private key if the export is successful                         |    |
|            | Export all extended properties                                             |    |
|            | Enable certificate privacy                                                 |    |
|            | O Microsoft Serialized Certificate Store (.SST)                            |    |
|            | 3 Next Cance                                                               | el |

- 9. Enter the name of the file you wish to export.
- 10. Click on "Next".

| ← 🐙 ( | Certificate Export Wizard                                      |
|-------|----------------------------------------------------------------|
| Fil   | e to Export<br>Specify the name of the file you want to export |
|       | File name:                                                     |
|       | C:\Users\Administrator\Downloads\umcserver.cer                 |
|       |                                                                |
|       | *                                                              |
|       |                                                                |
|       | Next Cancel                                                    |

11. Click the "Finish" button to complete the certificate export.

| ← | Ş | Certificate Export Wizard                          |                                         | ×   |
|---|---|----------------------------------------------------|-----------------------------------------|-----|
|   |   | Completing the Certificate Exp                     | port Wizard                             |     |
|   |   | You have successfully completed the Certificate    | Export wizard.                          |     |
|   |   | You have specified the following settings:         |                                         |     |
|   |   | File Name                                          | C: \Users \Administrator \Downloads \um |     |
|   |   | Export Keys                                        | No                                      |     |
|   |   | Include all certificates in the certification path | No                                      |     |
|   |   | File Format                                        | DER Encoded Binary X.509 (*.cer)        |     |
|   |   |                                                    |                                         |     |
|   |   |                                                    |                                         |     |
|   |   |                                                    |                                         |     |
|   |   | <                                                  | 7                                       |     |
|   |   |                                                    |                                         |     |
|   |   |                                                    |                                         |     |
|   |   |                                                    |                                         |     |
|   |   |                                                    |                                         |     |
|   |   |                                                    |                                         |     |
|   |   |                                                    | Finish Can                              | cel |

#### 5.4.2 Install certificate on the UMC ring server PC

- 1. Select the exported file in Explorer and right-click the file. The context menu opens.
- 2. Select "Install Certificate" in the context menu. The "Certificate Import Wizard" will open.

| 🖊   🛃 🚽 Downloads               |               |                     |                       |
|---------------------------------|---------------|---------------------|-----------------------|
| File Home Share View            |               |                     |                       |
| ← → ∽ ↑ 🕂 > This PC > Downloads |               |                     |                       |
| E Pictures                      | ^ Name        | Date modified       | Type Size             |
| 🕐 Saved Games                   | umcserver.cer | 01.02.2022.12.00    | Consider Constituents |
| 🔎 Searches                      |               | Open                | _                     |
| 📑 Videos                        |               | Install Certificate |                       |
| 💻 This PC                       |               | 7-Zip               |                       |
| 🦲 Desktop                       |               | Mit Windows De      | fende                 |
| Documents                       |               | 😔 Scan with Apex C  | Dne                   |
|                                 |               | Open with           |                       |
| Music                           |               | Share with          | >                     |
| Pictures                        |               | Restore previous    | versions              |
| 📑 Videos                        |               | Send to             | >                     |
| 🚽 Floppy Disk Drive (A:)        |               | Cut                 |                       |
| SYSTEM (C:)                     |               | Сору                |                       |
| 🔜 DATA (D:)                     |               | Create sheetsut     |                       |
| DVD Drive (E:)                  |               | Delete              |                       |

3. Select the save location as "Local Machine" and click "Next".

| ÷ | Certificate Import Wizard                                                                                                    | × |
|---|----------------------------------------------------------------------------------------------------|---|
|   | Welcome to the Certificate Import Wizard                                                                                                    |   |
|   | This wizard helps you copy certificates, certificate trust lists, and certificate revocation<br>lists from your disk to a certificate store.                                                                                                    |   |
|   | A certificate, which is issued by a certification authority, is a confirmation of your identity<br>and contains information used to protect data or to establish secure network<br>connections. A certificate store is the system area where certificates are kept. |   |
|   | Store Location<br>O Current User                                                                                                    |   |
|   | To continue, click Next.                                                                                                    |   |
|   | 3<br>Next Cancel                                                                                                    |   |

4. Select the "Trusted Root Certification Authorities" certificate store and click "Next".

| Certificate Store                    |                           |                         |                          |  |  |
|--------------------------------------|---------------------------|-------------------------|--------------------------|--|--|
| Certificate stores                   | are system areas where    | e certificates are kept |                          |  |  |
| Windows can auto<br>the certificate. | matically select a certif | icate store, or you ca  | n specify a location for |  |  |
| Automatical                          | y select the certificate  | store based on the ty   | pe of certificate        |  |  |
| Place all cer                        | ificates in the following | ) store                 |                          |  |  |
| Certificate :                        | tore:                     |                         |                          |  |  |
| Trusted R                            | or certification Author   | lues                    | Browse                   |  |  |
|                                      |                           |                         |                          |  |  |
|                                      |                           |                         |                          |  |  |
|                                      |                           |                         |                          |  |  |
|                                      |                           |                         |                          |  |  |
|                                      |                           |                         |                          |  |  |

5. Click "Finish" to finish importing the certificate.

| ÷ | Ş | Certificate Import Wizard                           |                                                    | × |
|---|---|-----------------------------------------------------|----------------------------------------------------|---|
|   |   | Completing the Certifica                            | te Import Wizard                                   |   |
|   |   | The certificate will be imported after yo           | u click Finish.                                    |   |
|   |   | You have specified the following setting            | 35:                                                |   |
|   |   | Certificate Store Selected by User Tr<br>Content Ca | usted Root Certification Authorities<br>ertificate |   |
|   |   |                                                     |                                                    | k |
|   |   |                                                     |                                                    |   |
|   |   |                                                     |                                                    |   |
|   |   |                                                     | 5 Finish Cancel                                    |   |

#### Result

The connection to the UMC WBM in the web browser is now secure.

Figure 5-3

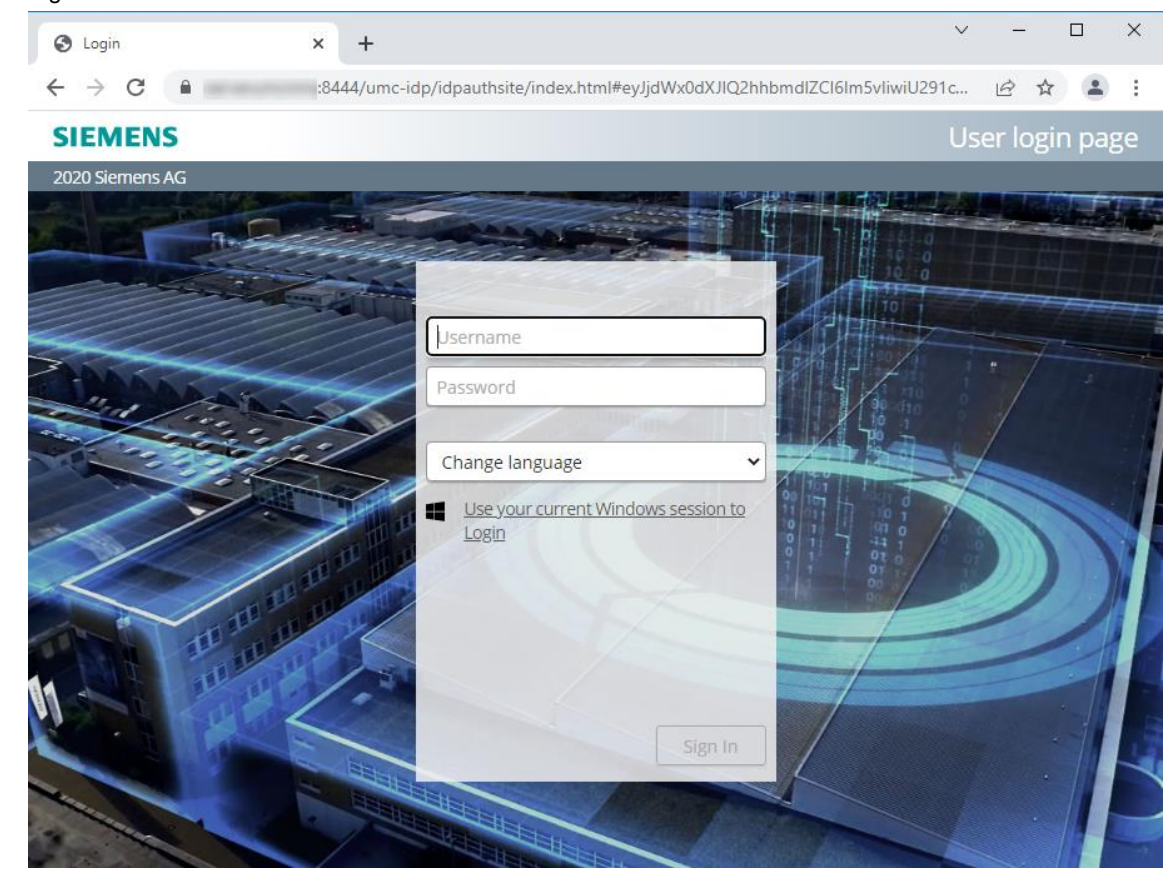

# 5.5 Single sign-on (SSO) to UMC via IP address instead of host name

Most settings are automatically set up by the installation routine. The following settings are necessary if you use SSO via the IP address to log in to UMC from SINEC NMS/SINEMA RC:

- Open the "configuration.json" file in a text editor that you have run as an administrator. The "configuration.json" file is located in the path "C:\Siemens\UserManagement\Web\umc-sso\config".
- Enter your IP address with the prefix "https://" for the "reverseProxy" and the port "8444" for the "reverseProxyPort". Then save and close the file.

```
{
    "private": {
        "UMCDllFolderPath": "C:/Program
Files/Siemens/UserManagement/bin",
        "useHttps": false,
        "httpsServerKey": "",
        "httpsServerCert": "",
        "httpsServerCert": "",
        "configurationInterval": 60000,
        "idpListenerPort": 49133
    },
    "reverseProxy": "https://172.16.62.32",
        "reverseProxyPort": "8444",
        "override": false
}
```

- 3. Open the registry with <Win + R> and enter "regedit". The "Registry Editor" will open.
- 4. Navigate to the registry key "HKEY\_LOCAL\_MACHINE\SOFTWARE\Siemens\User Management\WebUI\Settings\".
- 5. For the parameter "idpaddress", enter the IP address in place of the host name.

#### 5 Useful information

| View Favorites Help           nputer           hKEY_CLASSES_ROOT           HKEY_LOCAL_MACHINE           BCD0000000           HARDWARE           SAM           SCURITY           SOFTWARE           - 7-Zip           - Cleases           - Intel           - Microsoft           - Mozilla           - OBBC           - Partner | Name<br>(Default)<br>) domains_support<br>() domains_support<br>) domains_support<br>) domains_supp | Type<br>REG_SZ<br>REG_SZ<br>REG_DWORD<br>REG_SZ | Data<br>(value not set)<br>yes<br>https://172.16.62.32:8444/umc-sso<br>0x00000001 (1)<br>Default Web Site |
|----------------------------------------------------------------------------------------------------|----------------------------------------------------------------------------------------------------|-------------------------------------------------|----------------------------------------------------------------------------------------------------|
| <ul> <li>Policies</li> <li>RegisteredApplications</li> <li>Stemens</li> <li>Automation</li> <li>AUTSW</li> <li>Cuer Management</li> <li>CERT Library</li> <li>Common</li> <li>ELG</li> <li>Providers</li> <li>Uninstall</li> <li>WebUI</li> <li>Settings</li> </ul>                                                             |                                                                                                    |                                                 |                                                                                                    |

### 5.6 Changing the PC name

UMC V2.7 has the web SSO screen which can be accessed for UMC via the PC name. The following steps must be carried out so that this link stays current when the PC name is changed:

- 1. Open the console on your UMC server PC as an administrator.
- 2. Use the following command to navigate to the UMC installation folder: cd C:\Siemens\UserManagement\BIN
- 3. Enter the following command to run the program "umconf.exe" in interactive mode: umconf -i
- 4. Update the configuration by entering "u".
- 5. Enter "y" to stop the UM service "UMCService".

Figure 5-4

Microsoft Windows [Version 10.0.14393] (c) 2016 Microsoft Corporation. All rights reserved. C:\Users\Administrator>cd c:\siemens\Usermanagement\bin c:\Siemens\UserManagement\BIN>umconf -i User Management Configurator - Interactive mode. A configuration is already present: overwrite, upgrade or exit? [o/u/e] u Warning UMC service is running, do you want stop it? [y/n] y Please wait while stopping services... Upgrade procedure exits successfully. c:\Siemens\UserManagement\BIN>

The configuration has been updated successfully.

### 5.7 Downgrading a server to an agent

By default, a UMC is set up as a UMC ring server after installation. To downgrade a ring server to a UMC agent, enter the necessary commands through the console. Refer to chapter 5.8 for the necessary commands.

### 5.8 Connecting application to the UMC ring server

TIA Portal and WinCC Unified are connected to the UMC ring server of SINEMA NMS / SINEC RC via the console.

#### Connect TIA Portal to UMC ring server of SINEC NMS / SINEMA RC

- 1. Open the console on your TIA Portal PC as an administrator.
- Change the directory with the following command: cd C:\Program Files\SIEMENS\Automation\UserManagement\BIN
- 3. Delete the existing configuration with the command below. umconf -D f
- 4. Bind your installation as a UMC agent to the UMC ring server using the following command. umconf -a -f -c [UMC ring server PC name]
- 5. Enable secure communication with the following command. Replace "User" and "Password" with the login credentials of a UMC user with "UM\_ADMIN" permissions, for example those of UMC administrators.

umx -x [User] [Password] -AP -setakp

TIA Portal is now connected to your existing UMC ring server. Close the console.

Alternatively, it is possible to use the "TIA Administrator" tool to connect TIA Portal to the UMC ring server.

Note After TIA Portal has been connected to the UMC ring server using the "TIA Administrator" tool, restart the PC or service "UMC secure Communication" to declare the PC as a UMC agent.

#### Connect WinCC Unified PC to UMC ring server of SINEC NMS / SINEMA RC

Start the Command Prompt (CMD) as admin for the WinCC Unified PC.

- 1. Open the console on your TIA Portal PC as Administrator.
- 2. Change the directory with the following command: cd C:\Program Files\SIEMENS\Automation\UserManagement\BIN
- 3. Use the following command to delete the existing configuration.
- 4. Bind your installation as a UMC server to the UMC ring server with the following command. umconf -j -f -m 0 -c [UMC ring server PC name]
- Enable secure communication with the following command. Replace "User" and "Password" with the login credentials of a UMC user with "UM\_ADMIN" permissions, for example those of UMC administrators.
- 6. Enable desktop single sign-on for WinCC Unified Panels. umconf -dsso enable -f

WinCC Unified is now connected to your existing UMC ring server. Close the console.

# 5.9 Password policies in UMC

UMC offers you the ability to adapt your password policies to fit your own company policies. Figure 5-5

| ord Structure Password lock, duration and reuse Advanced |                                                                                     |  |
|----------------------------------------------------------|-------------------------------------------------------------------------------------|--|
|                                                          |                                                                                     |  |
| Minimum Password Length                                  |                                                                                     |  |
| 8                                                        |                                                                                     |  |
| Maximum Password Length                                  |                                                                                     |  |
| 120                                                      |                                                                                     |  |
| Minimum Pas                                              | sword Lowercase Characters                                                          |  |
| 1                                                        |                                                                                     |  |
| Minimum Password Uppercase Characters                    |                                                                                     |  |
| Minimum Password Alphabetic Characters                   |                                                                                     |  |
| Minimum Pas                                              | sword Alphabetic Characters                                                         |  |
| Minimum Pas<br>2                                         | sword Alphabetic Characters                                                         |  |
| Minimum Pas<br>2<br>Minimum Pas                          | sword Alphabetic Characters<br>sword Numeric Characters                             |  |
| Minimum Pas<br>2<br>Minimum Pas                          | sword Alphabetic Characters<br>sword Numeric Characters                             |  |
| Minimum Pas<br>2<br>Minimum Pas<br>1<br>Minimum Pas      | sword Alphabetic Characters<br>sword Numeric Characters<br>sword Special Characters |  |

| Password Structure               | Password lock, duration and reuse                                      | Advanced |  |
|----------------------------------|------------------------------------------------------------------------|----------|--|
| Maximum nu                       | mber of errors during login (zero is disa                              | bled)    |  |
| 5                                |                                                                        |          |  |
| Days prior to                    | password expiration                                                    |          |  |
| 60                               |                                                                        |          |  |
| Enable pas<br>Minimum day<br>120 | sword history by number of days<br>s to wait before reusing a password |          |  |
| C Enable pas                     | sword history by number of passwords                                   |          |  |
| O Enable pas                     | sword history by number of passwords                                   |          |  |

Note

The password policies apply to users created in UMC. The password policies do not apply to users managed through the Microsoft Active Directory.

### 5.10 Troubleshooting

#### 5.10.1 Error when running "UMConf.exe"

If the "UMConf.exe" cannot be executed or is aborted during execution, uninstall UMC.

Note The "UMC\_InstallationManual" chapter 7 "How to Uninstall UMC" describes how to uninstall UMC.

After you have successfully uninstalled UMC, reinstall it (see chapter 3.1).

#### 5.10.2 Domain group appears in UMC as "Undefined"

#### Configure UMC provisioning (AD communication) in LDAP mode

In accordance with the Microsoft update, the default configuration of the UMC provisioning (AD communication) in UMC 2.9 SP3 is configured in LDAPS mode by default.

If the AD is configured in LDAP mode, the communication between AD and UMC ring server does not work and the domain group appears in UMC as "Undefined". Proceed according to the instructions below to modify the configuration of the UMC provisioning in UMC.

- Open the file "piisrv\_config.json" in a text editor that you have run as an administrator. The file "piisrv\_config.json" is located in the path "C:\ProgramData\Siemens\UserManagement\Conf".
- 2. Set the "Idaps" parameter to "no" to configure the UMC provisioning service (AD communication) in UMC in LDAP mode (Lightweight Directory Access Protocol).

|   | 🖲 I 🔝 ラ                                                                                                    | 🦿 🗢   piisrv_config.json - WordPad                                                                                                    | _                                   |      | ×           |  |  |
|---|----------------------------------------------------------------------------------------------------|----------------------------------------------------------------------------------------------------|-------------------------------------|------|-------------|--|--|
|   | File H                                                                                                    | ome View                                                                                                    |                                     |      | ^ <b>?</b>  |  |  |
|   | Paste                                                                                                    | Courier New       11       A <sup>*</sup> A <sup>*</sup> 葉 葉 ⊟ ▼ ↓≣▼         B       I       U       abe       ×₂       A <sup>*</sup> × ∠       Insert | 👫 Find<br>🎝 Replace<br>🔲 Select all |      |             |  |  |
|   | Clipboard                                                                                                    | Font Paragraph                                                                                                    | Editing                             |      |             |  |  |
|   | + i + ∑ + i + 1                                                                                                    | • • • 2 • • • 3 • • • 4 • • • 5 • • • 6 • • • 7 • • • 8 • • • 9 • • • 10 • • • 11 • • •                                                                 | 12 · + · 13 · +                     | 14 🕕 | ·15人 · · 16 |  |  |
| 2 | <pre>{"add_alias_to":"",     "domains":[{"name":""}],     "ldaps":"no",     "purge_time":"720",     "query_for_domains":"(objectcategory=crossref)",     "query_for_groups":"",     "query_for_user":"",     "query_for_users":"",     "query_for_users":"",     "query_for_users":"",     "update_mode":"1440",     "update_mode":"noremove",     "import_users_from_nested_groups":"yes",     "polling_umc":"10",     "polling_ad":"60"}</pre> |                                                                                                    |                                     |      |             |  |  |

Note

If the "ldaps" parameter is not present, create it. If the "ldaps" parameter is not present, the default value is "yes".

- 3. Save the file "piisrv\_config.json" and restart the UM service "UPService".
- 4. If you have several UMC servers or UMC ring servers in operation, repeat the procedure there.

Note

In the "UMC\_InstallationManual", in chapter 9 "Appendix", you will find a description of the "piisrv\_config.json" file with all possible parameters and values.

#### Allow ports for AD communication in the firewall

AD communication uses the following ports:

- port 3269 to receive users for groups
- port 636 to receive users

Allow the ports in the Microsoft AD server firewall:

| 5.10.3 | Members of domain groups are not imported into UMC |
|--------|----------------------------------------------------|
|--------|----------------------------------------------------|

- Open the file "piisrv\_config.json" in a text editor that you have run as an administrator. The file "piisrv\_config.json" is located in the path "C:\ProgramData\Siemens\UserManagement\Conf".
- 2. Set the parameter "import\_users\_from\_nested\_groups" to "yes". This will search for all users in sub-groups of groups to import the users into UMC and assign them to the higher-level group.

| Note |    | If the parameter "import_users_from_nested_groups" does not yet exist, create it. If the parameter "import_users_from_nested_groups" does not exist, the default value is "no".                                                                                                    |
|------|----|----------------------------------------------------------------------------------------------------|
|      | 3. | By default, the UMC users are synchronized with each other every 60 seconds. Adjust the parameter "polling_umc" to the desired time span in seconds, e. g. 10 seconds. If the parameter does not yet exist, create it.                                                                             |
|      | 4. | Data synchronization of the login data and users between the Microsoft Active Directory and the UMC ring server takes place every 600 seconds by default. Adjust the parameter "polling_ad" to the desired time span in seconds, e. g. 60 seconds. If the parameter does not yet exist, create it. |
| Note |    | Only modify the parameters "polling_umc" and "polling_ad" if absolutely necessary.                                                                                                    |
|      |    |                                                                                                    |

- 5. Save the file "piisrv\_config.json" and restart the UM service "UPService".
- 6. If you have several UMC servers or UMC ring servers in operation, repeat the procedure there.

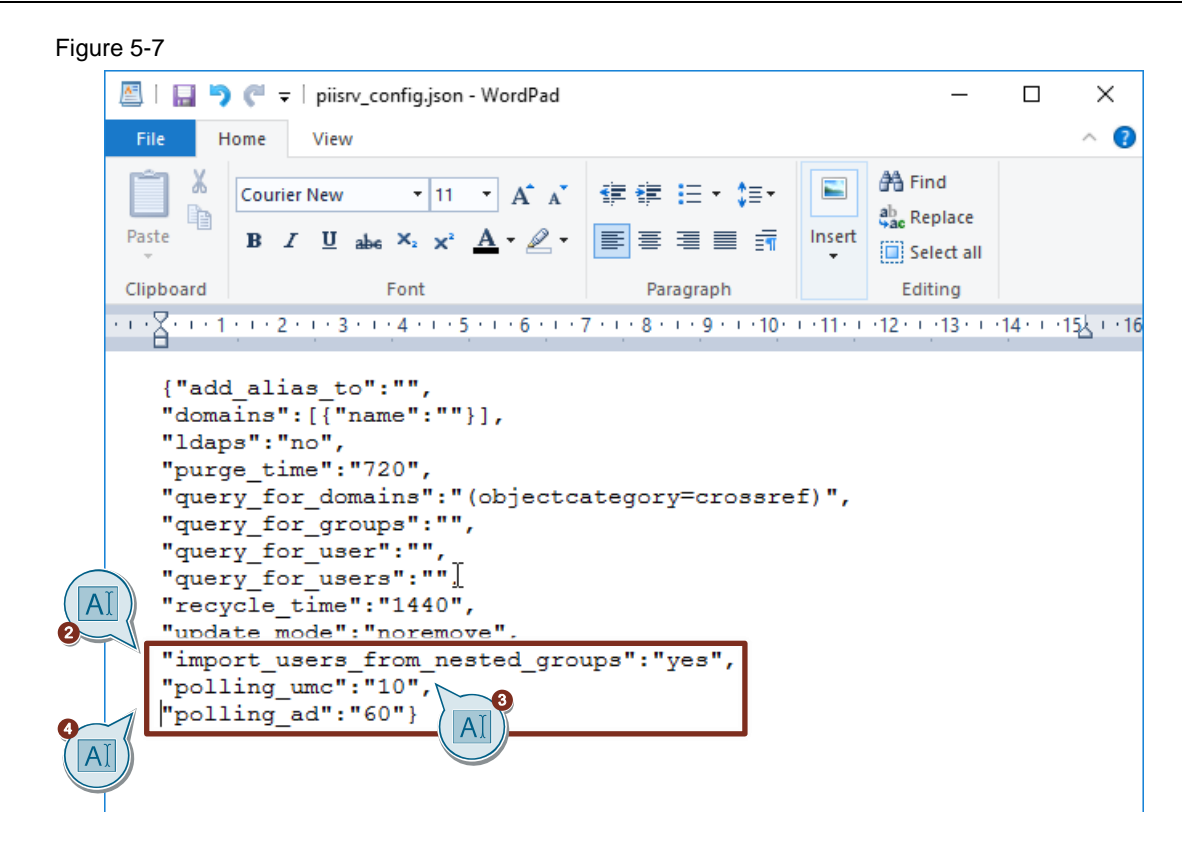

**Note** In the "UMC\_InstallationManual", in chapter 9 "Appendix", you will find a description of the "piisrv\_config.json" file with all possible parameters and values.

# 6 Appendix

### 6.1 Service and support

#### **Industry Online Support**

Do you have any questions or need assistance?

Siemens Industry Online Support offers round the clock access to our entire service and support know-how and portfolio.

The Industry Online Support is the central address for information about our products, solutions and services.

Product information, manuals, downloads, FAQs, application examples and videos – all information is accessible with just a few mouse clicks:

support.industry.siemens.com

#### **Technical Support**

The Technical Support of Siemens Industry provides you fast and competent support regarding all technical queries with numerous tailor-made offers

ranging from basic support to individual support contracts.

Please send queries to Technical Support via Web form:

support.industry.siemens.com/cs/my/src

#### SITRAIN – Digital Industry Academy

We support you with our globally available training courses for industry with practical experience, innovative learning methods and a concept that's tailored to the customer's specific needs.

For more information on our offered trainings and courses, as well as their locations and dates, refer to our web page:

siemens.com/sitrain

#### Service offer

Our range of services includes the following:

- Plant data services
- Spare parts services
- Repair services
- On-site and maintenance services
- Retrofitting and modernization services
- Service programs and contracts

You can find detailed information on our range of services in the service catalog web page:

support.industry.siemens.com/cs/sc

#### Industry Online Support app

You will receive optimum support wherever you are with the "Siemens Industry Online Support" app. The app is available for iOS and Android:

support.industry.siemens.com/cs/ww/en/sc/2067

# 6.2 Industry Mall

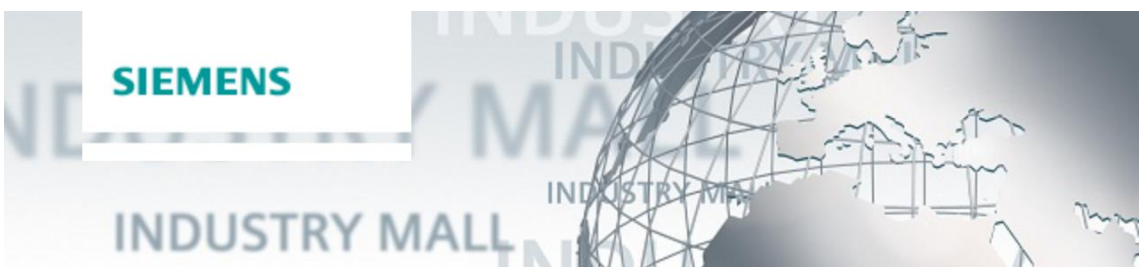

The Siemens Industry Mall is the platform on which the entire siemens Industry product portfolio is accessible. From the selection of products to the order and the delivery tracking, the Industry Mall enables the complete purchasing processing – directly and independently of time and location: mall.industry.siemens.com

# 6.3 Links and literature

Table 6-1

| No. | Торіс                                                                                                    |  |
|-----|----------------------------------------------------------------------------------------------------|--|
| \1\ | Siemens Industry Online Support                                                                                                    |  |
|     | https://support.industry.siemens.com                                                                                                |  |
| \2\ | Link to the article page of the application example                                                                                 |  |
|     | https://support.industry.siemens.com/cs/ww/en/view/109780337                                                                        |  |
| \3\ | FAQ "How does User Management Component (UMC) work with SINEC NMS?"<br>https://support.industry.siemens.com/cs/ww/en/view/109780332 |  |

# 6.4 Change documentation

Table 6-2

| Version | Date    | Change                                   |
|---------|---------|------------------------------------------|
| V1.0    | 10/2020 | First edition                            |
| V2.0    | 02/2021 | Added chapter 3.2.3 and chapter 4.       |
| V2.1    | 10/2021 | Update for UMC V2.9.3 and WinCC Unified  |
| V2.2    | 04/2022 | Additions to chapter 3.2.3 and chapter 5 |